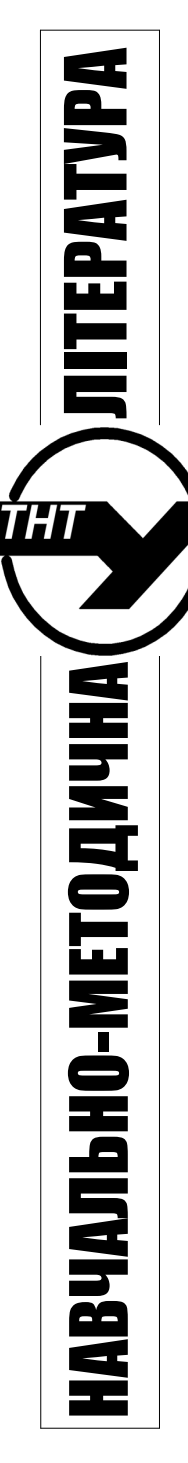

# МІНІСТЕРСТВО ОСВІТИ І НАУКИ УКРАЇНИ

Тернопільський національний технічний університет імені Івана Пулюя

Факультет інженерії машин, споруд та технологій

Кафедра будівельної механіки

# МЕТОДИЧНІ ВКАЗІВКИ

до Практичної роботи № 2 «Моделювання згинальної залізобетонної балки методом скінченних елементів»

з дисципліни «Метод скінченних елементів в механіці споруд»

для студентів спеціальності 7.06010101 та 8.06010101 «Промислове і цивільне будівництво» денної і заочної форми навчання

#### Розробники: Ю. І. Пиндус, канд. техн. наук, доцент О. П. Конончук, канд. техн. наук, доцент

#### Рецензент: *М. І. Підгурський*, докт. техн. наук, професор

Розглянуто й затверджено на засіданні кафедри будівельної механіки. Протокол № 8 від 26 квітня 2016 р.

Розглянуто й затверджено на засіданні методичної комісії факультету інженерії машин, споруд та технологій. Протокол № 1 від 27 квітня 2016 р.

Методичні вказівки до Практичної роботи №2 «Моделювання згинальної залізобетонної балки методом скінченних елементів» з дисципліни «Метод скінченних елементів в механіці споруд» для студентів спеціальності 7.06010101 та 8.06010101 «Промислове і цивільне будівництво» денної і заочної форми навчання. / Розробники: Ю.І. Пиндус, О.П. Конончук – Тернопіль: Вид-во ТНТУ імені Івана Пулюя, 2016. – 47 с.

Складено з урахуванням матеріалів літературних джерел, наведених у переліку.

| УДК | 69 |
|-----|----|
| ББК | 38 |

© Пиндус Ю.І. © Конончук О.П. © Вид-во ТНТУ імені Івана Пулюя, 2016

# Зміст

|     | Вступ                                              | 4  |
|-----|----------------------------------------------------|----|
|     | Частина 1. Створення тривимірної моделі згинальної |    |
|     | залізобетонної балки                               | 4  |
| 1.1 | Постановка мети і задач практичної роботи          | 4  |
| 1.2 | Завдання та варіанти                               | 5  |
| 12  | Методика моделювання MCE в ANSYS                   |    |
| 1.5 | Mechanical APDL                                    | 7  |
|     | Частина 2. Навантаження та оцінювання результатів  |    |
|     | розрахунку напружено-деформованого стану балки     | 32 |
| 2.1 | Навантаження балки                                 | 32 |
| 2.2 | Розрахунок НДС балки                               | 36 |
| 2.3 | Аналіз результатів розрахунку НДС                  | 38 |
| 2.4 | Зміст звіту                                        | 45 |
|     |                                                    |    |

#### Вступ

Методичні вказівки розроблено для проведення Практичної роботи №2 «Моделювання згинальної залізобетонної балки методом скінченних елементів» з курсу: «Метод скінченних елементів в механіці споруд» для студентів спеціальності 7.06010101 та 8.06010101 «Промислове і цивільне будівництво» денної і заочної форми навчання. Методичні вказівки виконані згідно мети та завдань курсу.

# Частина 1. Створення тривимірної моделі згинальної залізобетонної балки

#### 1.1 Постановка мети і задач практичної роботи

Зважаючи на світові тенденції до активного застосування комп'ютерного моделювання при проектуванні та експлуатації конструкцій та будівель, вітчизняна будівельна галузь не повинна залишатись осторонь. Застосування методу скінченних елементів при проектуванні нових залізобетонних конструкцій дозволить значно спростити процес та зекономити як час так і кошти на реалізацію поставлених задач.

**Метою** даної практичної роботи є виконання чисельного моделювання роботи згинальних залізобетонних елементів за дії одноразового навантаження з використанням нелінійних діаграм деформування бетону та внутрішньої сталевої арматури.

Для досягнення поставленої мети необхідно виконати такі задачі:

- з використанням програмного комплексу, який базується на методі скінченних елементів (МСЕ) розробити покрокову методику створення та дослідження нелінійної поведінки повномасштабної залізобетонної балки;

- дослідити напружено-деформований стан (НДС) конструктивних елементів балки при покроковому збільшенні навантаження;

- дослідити НДС арматури та розтріскування бетону в момент втрати несучої здатності балки;

- визначити зусилля армованої залізобетонної балки в момент втрати несучої здатності.

4

## 1.2 Завдання та варіанти

Необхідно змоделювати однопролітну залізобетонну балку з наступними вихідними даними.

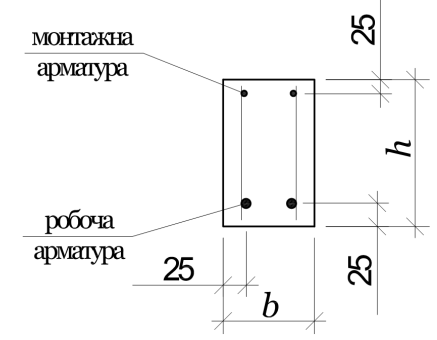

Рис. 1. Поперечний переріз балки, що моделюється *b* – ширина балки; *h* – висота балки

| Таблиця | 1. | Розрах | ункова | схема | балки |
|---------|----|--------|--------|-------|-------|
|---------|----|--------|--------|-------|-------|

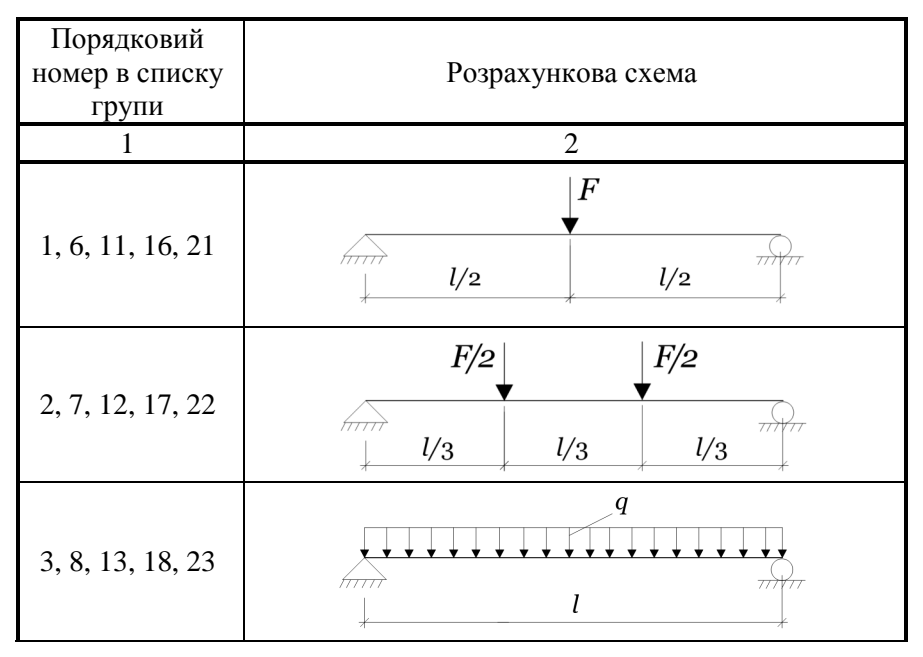

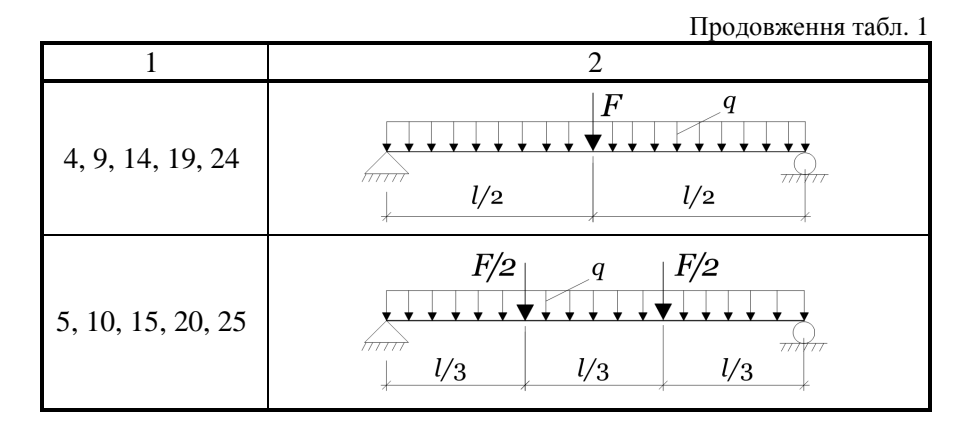

Таблиця 2. Геометричні розміри перерізу

| Порядковий<br>номер в списку<br>групи | Проліт балки <i>I</i> , м | Розміри поперечного перерізу <i>b</i> × <i>h</i> , мм |
|---------------------------------------|---------------------------|-------------------------------------------------------|
| 1, 2, 3, 4, 5                         | 1,2                       | 80×140                                                |
| 6, 7, 8, 9, 10                        | 1,5                       | 90×160                                                |
| 11, 12, 13, 14, 15                    | 1,8                       | 100×150                                               |
| 16, 17, 18, 19, 20                    | 2,1                       | 100×160                                               |
| 21, 22, 23, 24, 25                    | 2,4                       | 100×180                                               |

Таблиця 3. Матеріали балки

| Порядковий<br>номер в<br>списку<br>групи | Кількість<br>робочої<br>арматури | Клас робочої<br>арматури Клас бетону                                             |                                                                                                    | Наявність<br>монтажної<br>арматури |
|------------------------------------------|----------------------------------|----------------------------------------------------------------------------------|----------------------------------------------------------------------------------------------------|------------------------------------|
| 1                                        | 2                                | 3                                                                                | 4                                                                                                    | 5                                  |
| 1, 7, 13, 19,<br>25                      | 2 Ø 10                           | A 400 C<br>( $f_{yd}$ = 365 MПa,<br>$E_s$ = 2,1×10 <sup>5</sup> МПа)             | С 16/20<br>$(f_{cd} = 11,5 \text{ МПа}, f_{ct} = 1,9 \text{ МПа}, E_{cd} = 2,0 \times 10^4 \text{ МПа})$ | +                                  |
| 5, 6, 12, 18,<br>24                      | 2Ø12                             | A 400 C<br>$(f_{yd} = 365 \text{ M}\Pi a, E_s = 2,1 \times 10^5 \text{ M}\Pi a)$ | С 25/30<br>$(f_{cd} = 17 \text{ МПа}, f_{ct} = 2,6 \text{ МПа}, f_{ct} = 2,5 \times 10^4 \text{ МПа})$   | -                                  |

Продовження табл. 3

| 1                    | 2      | 3                                                                                        | 4                                                                                                    | 5 |
|----------------------|--------|------------------------------------------------------------------------------------------|----------------------------------------------------------------------------------------------------|---|
| 4, 10, 11, 17,<br>23 | 2 Ø 14 | A 240 C<br>( $f_{yd} = 225 \text{ MIIa},$<br>$E_s = 2,1 \times 10^5 \text{ MIIa}$ )      | С 30/35<br>$(f_{cd} = 19,5 \text{ МПа}, f_{ct} = 2,8 \text{ МПа}, E_{cd} = 2,7 \times 10^4 \text{ МПа})$ | - |
| 3, 9, 15, 16,<br>22  | 2 Ø 12 | A 500 C<br>( $f_{yd} = 435 \text{ M}\Pi a$ ,<br>$E_s = 2,0 \times 10^5 \text{ M}\Pi a$ ) | С 20/25<br>$(f_{cd} = 14,5 \text{ МПа}, f_{ct} = 2,2 \text{ МПа}, E_{cd} = 2,3 \times 10^4 \text{ МПа})$ | + |
| 2, 8, 14, 20,<br>21  | 2 Ø 10 | A 500 C<br>( $f_{yd} = 435 \text{ M}\Pi a$ ,<br>$E_s = 2,0 \times 10^5 \text{ M}\Pi a$ ) | С 12/15<br>$(f_{cd} = 8,5 \text{ МПа}, f_{ct} = 1,6 \text{ МПа}, E_{cd} = 1,63 \times 10^4 \text{ МПа})$ | + |

#### <u>Примітки</u>:

- монтажна арматура у всіх випадках проектується Ø 6 А 240С;

- коефіцієнт Пуассона для бетону v = 0,2;

- коефіцієнт Пуассона для сталі *v* =0,3.

Показники міцності бетону та арматури та всі позначення відповідають:

1. ДБН В.2.6-98:2009 Конструкції будинків і споруд. Бетонні та залізобетонні конструкції. Основні положення. – Київ: Мінрегіонбуд України, 2011. – 71 с.

 ДСТУ Б В.2.6-156:2010. Конструкції будинків і споруд. Бетонні та залізобетонні конструкції з важкого бетону. Правила проектування. – Київ: Міністерство регіонального розвитку та будівництва України, 2010.– 166 с.

#### 1.3 Методика моделювання МСЕ в ANSYS Mechanical APDL

У якості прикладу розглядається балка:

розрахункова схема

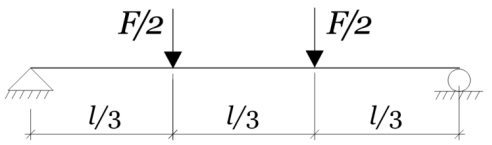

- геометричні розміри перерізу

| Проліт балки <i>l</i> , м | Розміри поперечного перерізу <i>b×h</i> , мм |
|---------------------------|----------------------------------------------|
| 1                         | 100×160                                      |

#### матеріал балки

-

| Кількість<br>робочої<br>арматури | Клас робочої<br>арматури                                                                    | Клас бетону                                                                                                 | Наявність<br>монтажної<br>арматури |
|----------------------------------|---------------------------------------------------------------------------------------------|----------------------------------------------------------------------------------------------------|------------------------------------|
| 2 Ø 10                           | A 500 C<br>( $f_{yd} = 517,2 \text{ M}\Pi a$ ,<br>$E_s = 2,05 \times 10^5 \text{ M}\Pi a$ ) | C 20/25<br>$(f_{cd} = 28 \text{ MIIa}, f_{ct} = 2,1 \text{ MIIa}, E_{cd} = 2,395 \times 10^4 \text{ MIIa})$ | +                                  |

Залізобетонну балку моделюємо з використанням програми ANSYS Mechanical APDL 14.5 в графічному режимі (GUI).

Послідовність створення СЕ моделі:

1. У меню Preferences обираємо тип аналізу – Structural (рис. 2).

| AN5Y5 Multiphysics Utility Menu        |                     |                        |               |                    |                  |
|----------------------------------------|---------------------|------------------------|---------------|--------------------|------------------|
| <u>Eile Select List Plot PlotCtrls</u> | <u>W</u> orkPlane   | Parameters             | <u>M</u> acro | Me <u>n</u> uCtrls | Help             |
| □≥∎ø∌ø? ■                              |                     |                        |               |                    |                  |
| Toolbar                                |                     |                        |               |                    |                  |
| SAVE DB RESUM DB QUIT I                | POWRGRPH            |                        |               |                    |                  |
| Main Menu 🛞                            |                     | s for GUI Filtering    | ĵ.            |                    |                  |
| Preferences                            | [KEYW] Preferen     | ices for GUI Filtering | )             |                    |                  |
| Preprocessor                           | Individual discipli | ne(s) to show in the   | GUI           |                    |                  |
| Solution     General Postproc          |                     |                        |               |                    | Structural       |
|                                        |                     |                        |               |                    | 🥅 Thermal        |
| I ROM Tool                             |                     |                        |               |                    | T ANSYS Fluid    |
| Prob Design     Dediction Ont          |                     |                        |               |                    | FLOTRAN CFD      |
| Session Editor                         | Electro             | omagnetic;             |               |                    |                  |
| 🖾 Finish                               |                     |                        |               |                    | 🥅 Magnetic-Nodal |
|                                        |                     |                        |               |                    | 🥅 Magnetic-Edge  |
|                                        |                     |                        |               |                    | 🕅 High Frequency |
|                                        |                     |                        |               |                    | 🕅 Electric       |
|                                        | Note: If no indivi  | idual disciplines are  | selected the  | y will all show.   |                  |
|                                        | Discipline options  | ;                      |               |                    |                  |
|                                        |                     |                        |               |                    | h-Method         |

Рис. 2. Вибір типу аналізу

2. Обираємо тип скінченних елементів (SOLID65) для моделювання бетону: Preprocessor – Element Type – Add/Edit/Delete – Add – Solid – concrete65 (рис. 3).

| ANSY5 Multiphysics Utility Menu |                                                   |                                    |                           |
|---------------------------------|---------------------------------------------------|------------------------------------|---------------------------|
| Eile Select List Plot PlotOtris | <u>W</u> orkPlane Pa <u>r</u> ameters <u>M</u> ac | ro Me <u>n</u> uCtris <u>H</u> elp |                           |
| □ ☞ 8 69 ♣ @ ? █                |                                                   |                                    | <u>_</u>                  |
| Toolbar                         |                                                   |                                    |                           |
| SAVE DB RESUM DB QUIT           |                                                   |                                    | X                         |
| Main Menu 6                     |                                                   |                                    | ANSYS                     |
|                                 | Defined Element Types:                            |                                    | R14.5                     |
| Element Type                    | Type 1 SOLID65                                    |                                    | NOV 21 2014<br>08:30:07   |
| Add/Edit/Delete                 |                                                   |                                    |                           |
| Switch Elem Type                | Library of Element Types                          |                                    | × *                       |
| Add DOF                         | Library of Element Types                          | Structural Mass                    | Quad 4 node 182           |
| Elem Tech Control               |                                                   | Link<br>Beam                       | Brick 8 node 183          |
| Real Constants                  |                                                   | Pipe                               | 20node 186<br>concreti 65 |
| Material Props                  |                                                   | Shell                              | Tet 4 node 285            |
| Sections                        |                                                   | Constraint                         | concret 65                |
| Modeling                        | Element type reference number                     | 2                                  |                           |
| Mesning     Checking Ctrip      | Example of portor of difficer indifficer          | L <sup>2</sup>                     |                           |
| Numbering Ctris                 |                                                   |                                    |                           |
| Archive Model                   | OK                                                | Apply Car                          | icel Help                 |
| Coupling / Cegn                 |                                                   |                                    |                           |
| # FLOTRAN Set Lin               | -                                                 |                                    |                           |

Рис. 3. Вибір скінченних елементів (SOLID65) для моделювання нелінійного бетону

3. Встановлюємо опції (кнопка Options) елемента SOLID65, згідно рис. 4.

| Defined Element Types: |                                              |                 |
|------------------------|----------------------------------------------|-----------------|
| Type I SOLIDUS         | SOLID65 element type options                 | ×               |
|                        | Options for SOLID65, Element Type Ref. No. 1 |                 |
|                        | Extra displacement shapes K1                 |                 |
|                        | Crushed, unreinforced K3                     | N-R load vector |
|                        | Concrete linear solu output K5               | Integration pts |
|                        | Concrete nonlin solu output K6               | Integration pts |
|                        | Stress relax after cracking K7               | Include         |
|                        | Totally crushed warning K8                   | Suppress        |
| Add Options            | OK                                           | Help            |

Рис. 4. Встановлення опцій елемента SOLID65

4. Обираємо тип скінченних елементів (BEAM180) для моделювання арматури: Preprocessor – Element Type – Add/Edit/Delete – Add – Beam – 2 node 188 (рис. 5).

| <b>N</b> Element Types |                                          |        | ×                       |          |             |   |
|------------------------|------------------------------------------|--------|-------------------------|----------|-------------|---|
| Defined Element        | t Types:                                 |        |                         |          | ANSYS       |   |
| Type 1 St              | OLID65                                   |        |                         |          | OCT 21 2015 |   |
| Type 2 Bl              | EAM188                                   |        |                         |          | 20:01:12    |   |
|                        | Al ibrary of Element Types               |        |                         |          |             | × |
|                        | Only structural element types are shown  |        |                         |          |             |   |
|                        | Chiry structural element types are shown | 1      |                         |          |             |   |
|                        | Library of Element Types                 |        | Structural Mass<br>Link | <b>_</b> | 2 node 188  |   |
|                        |                                          |        | Beam                    |          | 3 node 189  |   |
|                        |                                          |        | Solid                   |          |             |   |
|                        |                                          |        | Shell<br>Solid Shell    | l        |             |   |
|                        |                                          |        | Constraint              | <b>_</b> | 2 node 188  |   |
|                        | Element type reference number            |        | 2                       | l I      |             |   |
|                        |                                          |        |                         |          |             |   |
|                        |                                          |        |                         |          |             |   |
|                        | OK                                       | Apply  | Can                     | icel     | Help        |   |
|                        |                                          |        |                         |          |             |   |
| Add                    | Options                                  | Delete |                         |          |             |   |
|                        | · · · · · · · · · · · · · · · · · · ·    |        |                         |          |             |   |
|                        |                                          |        |                         |          |             |   |
| Clos                   | se                                       | Help   |                         |          |             |   |
|                        |                                          |        |                         |          |             |   |

Рис. 5. Вибір типу скінченних елементів (BEAM188) для моделювання арматури

5. Задаємо механічні властивості бетону класу С20/25:

- початковий модуль пружності  $E_{cd}$ =EX=23950 МПа та коефіцієнт Пуассона v = 0,2 (рис. 6) при стисканні: Preprocessor – Material Props – Material Models – Material Model Number 1 – Structural – Linear – Elastic - Isotropic.

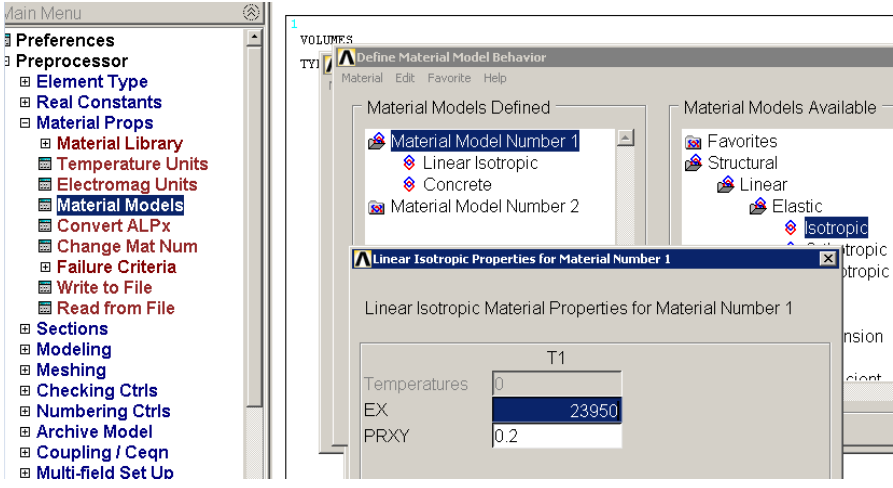

Рис. 6. Задання пружних властивостей бетону при стисканні

- нелінійні властивості бетону при розтріскуванні: Preprocessor – Material Props – Material Models – Material Model Number 1 – Structural – Nonlinear – Inelastic – Non-metal Plasticity – Concrete (рис. 7, табл. 4).

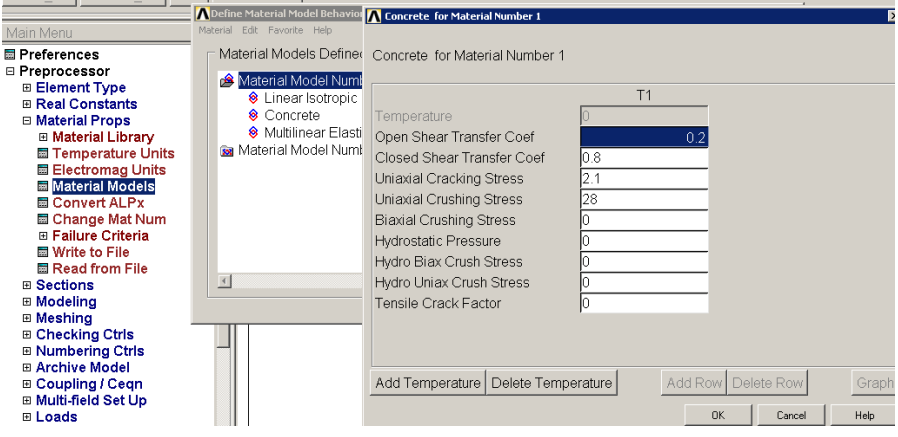

Рис. 7. Нелінійні властивості бетону при розтріскуванні

Таблиця 4. Значення нелінійних параметрів бетону при розтріскуванні

| Назва параметрів                                                 | Значення             |
|------------------------------------------------------------------|----------------------|
| Open shear transfer coefficient (коефіцієнт                      | <b>0,2</b> (для всіх |
| взаємодії берегів тріщини при її відкритті) ( $\beta_t$ )        | варіантів)           |
| Closed shear transfer coefficient (коефіцієнт                    | <b>0.8</b> (для всіх |
| взаємодії берегів тріщини при її закритті) (β <sub>c</sub> )     | варіантів)           |
| Uniaxial Cracking Stress (розрахункове                           | <i>2,1</i> (згідно   |
| значення міцності бетону на розтяг) $f_{\rm ct},{ m M}\Pi{ m a}$ | варіанту, табл. 3)   |
| Uniaxial Crushing Stress (розрахункове                           | 28 (згідно           |
| значення міцності бетону на стиск) $f_{cd}$ , МПа                | варіанту, табл. 3)   |

Для моделювання руйнування бетону за стискання у роботі використовується ізотропна полілінійна модель поведінки бетону, яка запропонована Уільямом і Варнке (William & Wranke) [1].

Згідно моделі Уільяма і Варнке нелінійну діаграму деформування бетону за стискання можна побудувати за відомими значеннями механічних властивостей бетону, зокрема:

- значення міцності бетону на стиск (напруження руйнування бетону)  $f_{cd}$ ;

- початковий модуль пружності бетону *E*<sub>cd</sub>.

Формули, які використовуються для побудови нелінійної діаграми деформування бетону на стиск:

$$f = \frac{E_{cd} \cdot \varepsilon}{1 + \left(\frac{\varepsilon}{2}\right)^2},\tag{1}$$

$$\varepsilon_0 = \frac{2 \cdot f_{cd}}{E_{cd}}, \qquad (2)$$

$$E_{cd} = \frac{f}{\varepsilon},\tag{3}$$

де f – напруження за довільної деформації  $\mathcal{E}$ ;  $\mathcal{E}_0$  – деформація при напруженні руйнування бетону на стиск  $f_{cd}$ .

Розглянемо методику побудови діаграми деформування бетону (рис. 7.1) на прикладі.

#### <u>Приклад</u>

Вихідні дані міцності бетону (згідно варіанту):  $f_{cd} = 28 \text{ M}\Pi a; E_{cd} = 23950 \text{ M}\Pi a.$ <u>Точка 1</u> – початок діграми деформування, при

f = 0 МПа і  $\mathcal{E} = 0$  мм/мм.

<u>Точка 6</u> – відповідає значенню критичної деформації бетону  $\mathcal{E} = \mathcal{E}_0$  (при  $f = f_{cd} = 28$  МПа) і визначається за формулою:

 $f = f_{cd} = 28 \text{ MIa};$  $\varepsilon = \varepsilon_0 = \frac{2 \cdot f_{cd}}{E_{ad}} = \frac{2 \cdot 28}{23950} = 0,00234 \text{ MM} / \text{ MM}.$ 

<u>Точка 2</u> – відповідає початковій (30%) ділянці пружності бетону і визначається за формулою:

$$f = f_{0,3} = 28 \times 0.3 = 8.4 \text{ MIIa};$$
  

$$\varepsilon = \varepsilon_0 = \frac{f_{0,3}}{E_{cd}} = \frac{8.4}{23950} = 3,507E - 4_{MM} / MM.$$

<u>Точки 3, 4, 5</u> - проміжні точки діаграми, визначаються за формулою (1) при деформаціях 45%, 60%, 80% від критичної  $\mathcal{E}_0$ :

$$\begin{split} \underline{mouka\ 3} &- \varepsilon = 0,45 \times \varepsilon_0 = 0,00105\ \text{MM}\ /\ \text{MM}; \\ f &= \frac{E_{cd} \cdot \varepsilon}{1 + (\frac{\varepsilon}{\varepsilon_0})^2} = \frac{23950 \cdot 0,00105}{1 + (\frac{0,00105}{0,00234})^2} = 20,956\ \text{MIIa}; \\ \underline{mouka\ 4} - \varepsilon = 0,60 \times \varepsilon_0 = 0,0014\ \text{MM}\ /\ \text{MM}; \\ f &= \frac{E_{cd} \cdot \varepsilon}{1 + (\frac{\varepsilon}{\varepsilon_0})^2} = \frac{23950 \cdot 0,0014}{1 + (\frac{0,0014}{0,00234})^2} = 24,706\ \text{MIIa}; \\ \underline{mouka\ 5} - \varepsilon = 0,80 \times \varepsilon_0 = 0,00187\ \text{MM}\ /\ \text{MM}; \end{split}$$

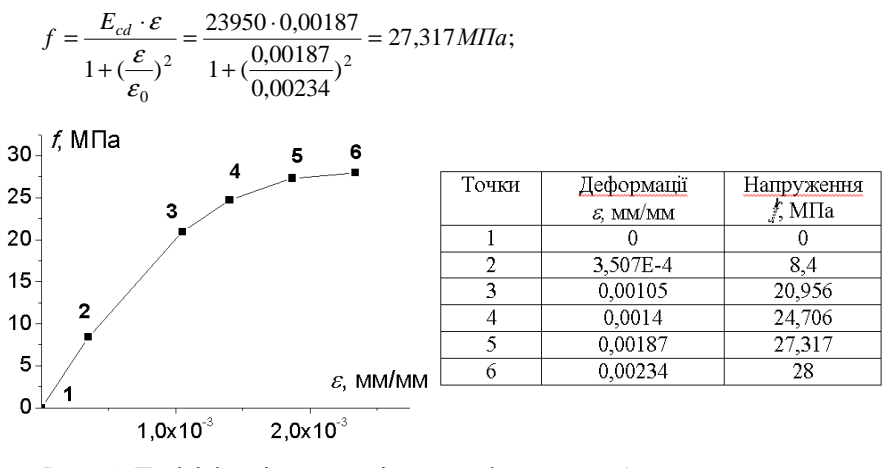

Рис. 7.1. Полілінійна ізотропна діаграма деформування бетону за умов стиску (згідно моделі Уільяма - Варнке)

- вводимо ізотропну полілінійну діаграму деформування бетону при стисканні (Уільяма - Варнке) (рис. 8): Preprocessor – Material Props – Material Models – Material Model Number 1 – Structural – Nonlinear – Elastic – Multilinear Elastic.

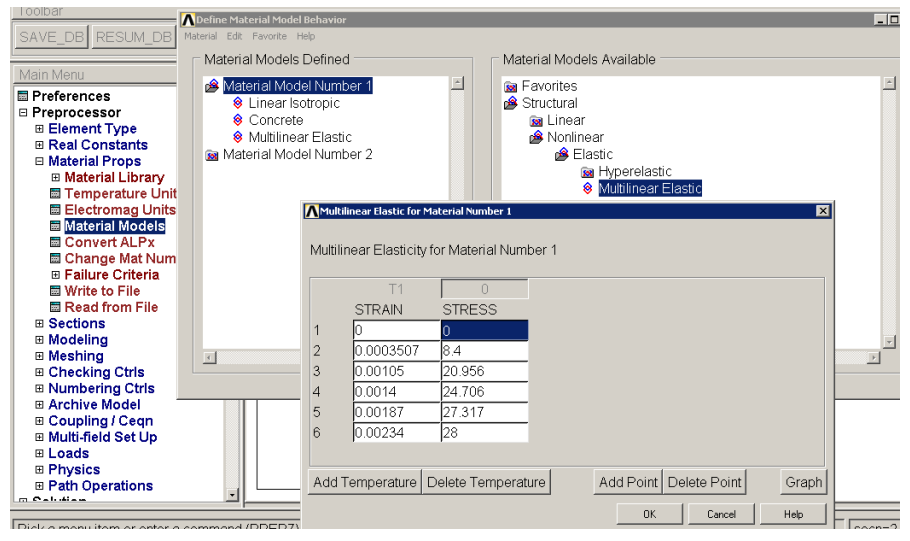

Рис. 8. Введення ізотропної полілінійної діаграми деформування бетону при стисканні (модель Уільяма - Варнке)

6. Задаємо механічні властивості сталі арматури:

- експериментально визначений модуль пружності  $EX=2,05\times10^5$  МПа та коефіцієнт Пуасона *v* PRXY=0,3: Preprocessor – Material Props – Material Models – Material – New Model – Define Material ID 2 – Material Model Number 2 – Structural – Linear – Elastic – Isotropic (рис. 9).

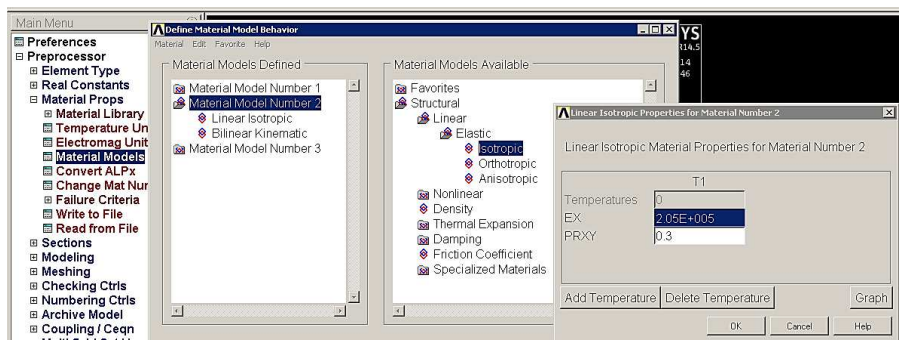

Рис. 9. Лінійні механічні властивості сталі арматури

- білінійну пружно-пластичну діаграму деформування – напруження умовної межі текучості Yield Stss ( $\sigma_{0,2}$ )= 517,2 МПа та коефіцієнт нахилу кривої пластичності Tang Mods = 4000: Preprocessor – Material Props – Material Models – Material Model Number 2 – Structural – Nonlinear – Inelastic – Rate Independent – Kinematic Hardening – Mises Plasticity - Bilinear (рис. 10, рис. 11).

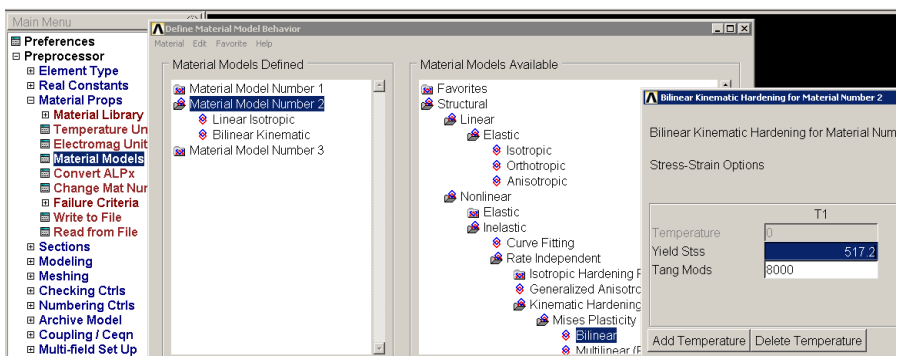

Рис. 10. Нелінійні (білінійне кінематичне зміцнення) механічні властивості матеріалу (сталь) арматури

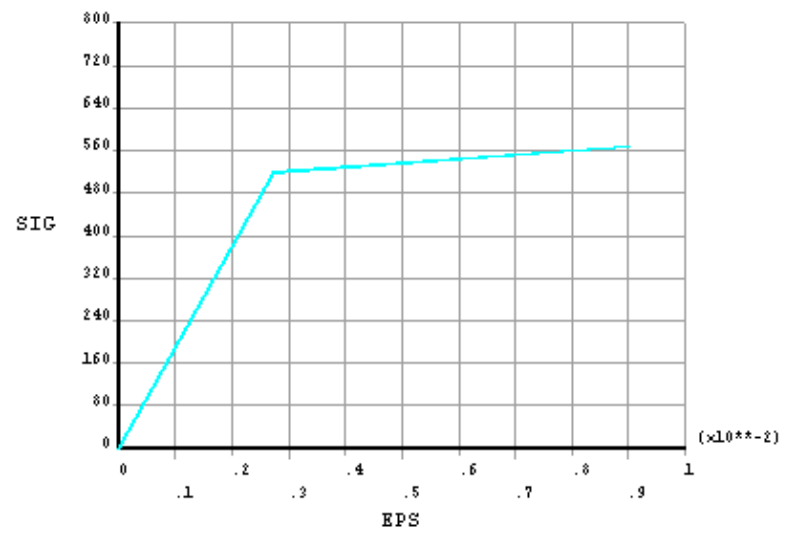

Рис. 11. Пружно-пластична білінійна діаграма деформування матеріалу арматури (білінійне кінематичне зміцнення)

7. Задаємо геометричні параметри перерізу арматури. На рис. 12 подано приклад створення січення з діаметром  $\emptyset$ 10 мм. У вікні Веат Tool необхідно задати: довільне ім'я "Name", для зручності вписуємо "ten"; тип перерізу "Sub-Type" – обираємо кругляй профіль; радіус R=0,005 м; значення N=10 (розбивка січення на 10 трикутних сегментів) та T=3 (розбивка січення на 3 радіальні сегменти) для якісної розбивки січення на скінченні елементи. Після введення даних слід натиснути Аррly. Можна переглянути розбиття перерізу на скінченні елементи З використанням кнопки Meshview.

Перерізи арматури інших діаметрів, наприклад (Ø6мм – ID2, Name "six"), створюються аналогічно. Ідентифікаційний номер ID присвоюється автоматично, Name слід вказати: Preprocessor – Section – Beam – Common Sections (рис. 12).

8. Встановлюємо реальні константи Real Constants для бетону (SOLID65) (рис. 13 a, б): Preprocessor – Real Constants – Add/Edit/Delete.

У вікні Real Constants натискаємо "Add", у вікні "Element Type for Real Constants" вибираємо "Type 1 SOLID65" (рис. 13 а), після чого у вікні "Real Constant Set Number for SOLID65" (рис. 13 б) натискаємо "Apply" та "OK".

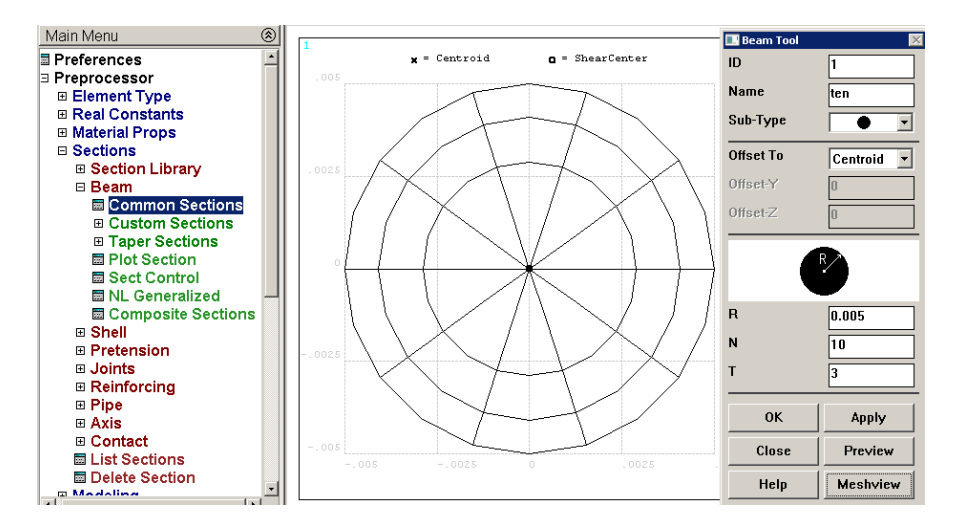

Рис. 12. Встановлення геометричних параметрів січення арматури

| a) | SAVE_DB RES                  | <mark>∧</mark> Real Constants |       |        |       | X                  |          |   |
|----|------------------------------|-------------------------------|-------|--------|-------|--------------------|----------|---|
|    |                              | Defined Real Consta           | int S | ∆te    |       |                    |          |   |
|    | Main Menu                    |                               | - 🔼   | Elemen | t Typ | pe for Real Consta | ants 💶 🗖 | × |
|    | Preferences                  | NONE DEFINED                  |       | Choc   | ise e | element type:      |          |   |
|    | □ Preprocessor               |                               |       | Туре   | 1     | SOLID65            |          |   |
|    | 🗉 Element Tyr                |                               |       | Туре   | 2     | BEAM188            |          |   |
|    | Real Consta                  |                               |       |        |       |                    |          |   |
|    | 🖬 Add/Edit/                  |                               |       |        |       |                    |          |   |
|    | 🔤 Thicknes                   |                               |       |        |       |                    |          |   |
|    | Material Pro                 |                               |       |        |       |                    |          |   |
|    |                              |                               |       |        |       |                    |          |   |
|    |                              |                               |       |        |       |                    |          |   |
|    |                              |                               |       |        |       |                    |          |   |
|    | E Checking C                 |                               |       |        |       |                    |          |   |
|    |                              |                               |       |        |       |                    |          |   |
|    | Archive Moc                  |                               |       |        |       |                    |          |   |
|    | E Coupling / C               | Add Edit                      |       |        |       |                    |          |   |
|    | ⊞ Multi-field S <sup>i</sup> |                               | -     |        |       |                    |          |   |
|    | ⊞ Loads                      |                               |       |        |       |                    |          |   |
|    | Physics                      |                               |       | L      |       |                    |          |   |
|    |                              | Close                         |       |        |       |                    |          |   |
|    |                              |                               | _     |        |       | 1                  | 1        |   |
|    | 🗉 General Postpr             | oc                            |       |        | OK    |                    | Cancel   |   |
|    | ∣ ⊞ TimeHist Postp           | oro                           |       | _      |       |                    |          |   |

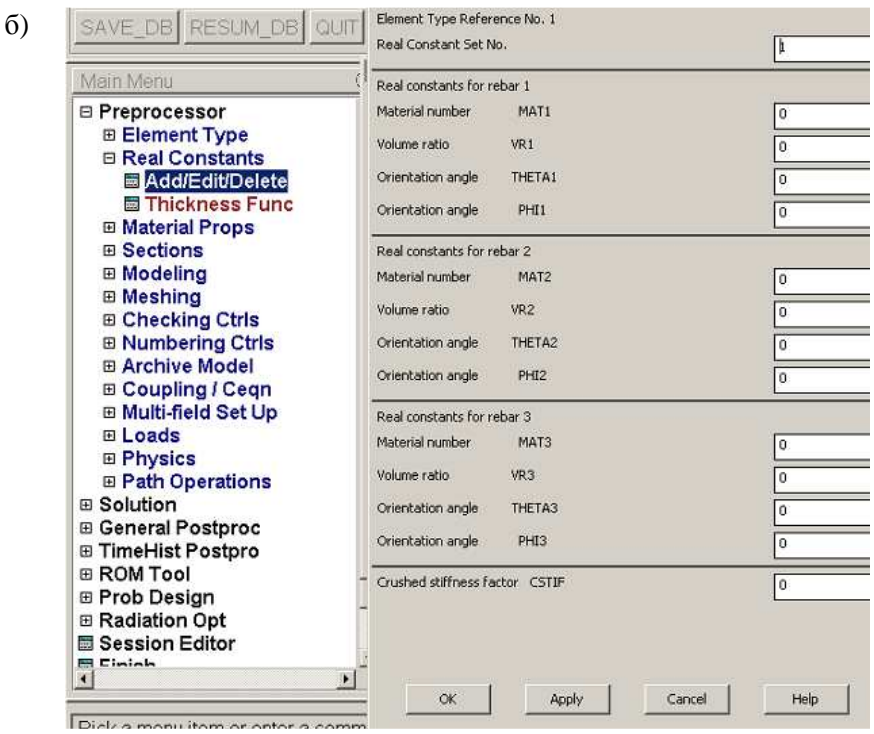

Рис. 13. Встановлення реальних констант для елементів бетону (SOLID65)

9. Створення тривимірної повномасштабної моделі залізобетонної балки. З урахуванням умов симетрії, моделюємо чверть балки:

- створення ключових точок перерізу балки в площині ОҮΖ, з координатами (у метрах, м.):

T.1, x = 0, y = 0, z = 0; T.2, x = 0, y = 0,16, z = 0; T.3, x = 0, y = 0,16, z = 0,05; T.4, x = 0, y = 0, z = 0,05.

<u>Увага!</u> Переріз балки повинен бути побудований в площині ОЧZ, тобто вісь ОХ повинна лежати вздовж прольоту балки (арматури). У іншому випадку елемент арматури Beam188 буде працювати неправильно і результати будуть недостовірними!

На рис. 14 подано приклад створення точки т.4.: Preprocessor – Modeling – Create – Keypoint – In Active CS.

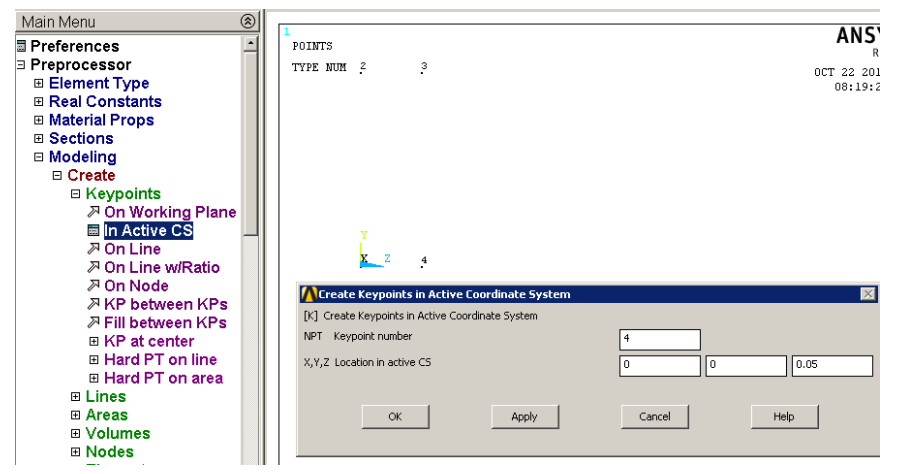

Рис. 14. Створення ключових точок перерізу балки в площині ОҮΖ

- створення площини (торця балки) з ключових точок (рис. 14): Preprocessor – Modeling – Create – Areas – Arbitrary – Through KPs.

У вікні "Create Area thru KPs" вводимо ключові точки 1, 2, 3, 4 і натискаємо "ОК". Цю операцію, також, можна виконати шляхом послідовного вибору точок на екрані мишкою.

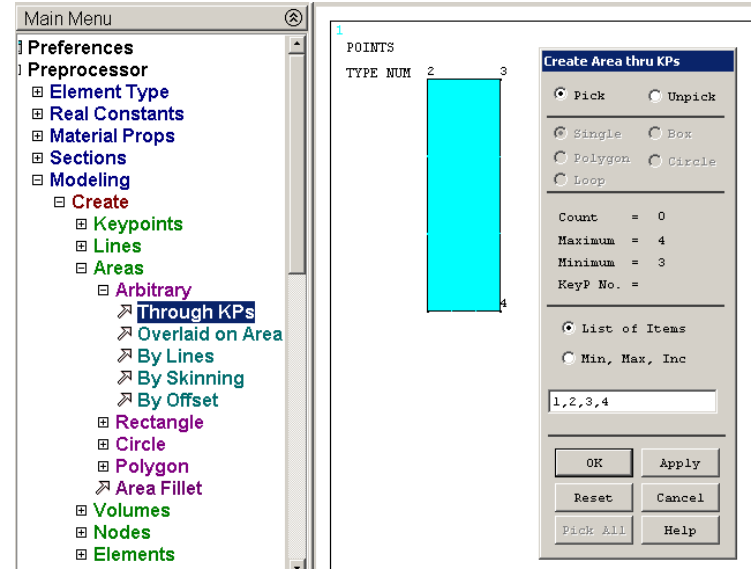

Рис. 15. Створення поверхні перерізу (торця балки) з ключових точок в площині ОYZ

- створення об'єму балки шляхом витягування поверхні перерізу вздовж нормалі(осі ОХ) до ОҮZ на 1 м (рис. 16 а, б, в): Preprocessor – Modeling – Operate – Extrude – Areas – Along Normal.

При появі вікна "Extrude Area by Normal" мишкою виділяємо площину для витягування (рис. 16 а) і натискаємо «ОК».

Потім, у вікні "Extrude Area along Normal" (рис. 16 б) вносимо значення віддалі витягування "Length of extrusion" – 1 м. Після натискання «ОК» отримуємо об'єм чверті балки.

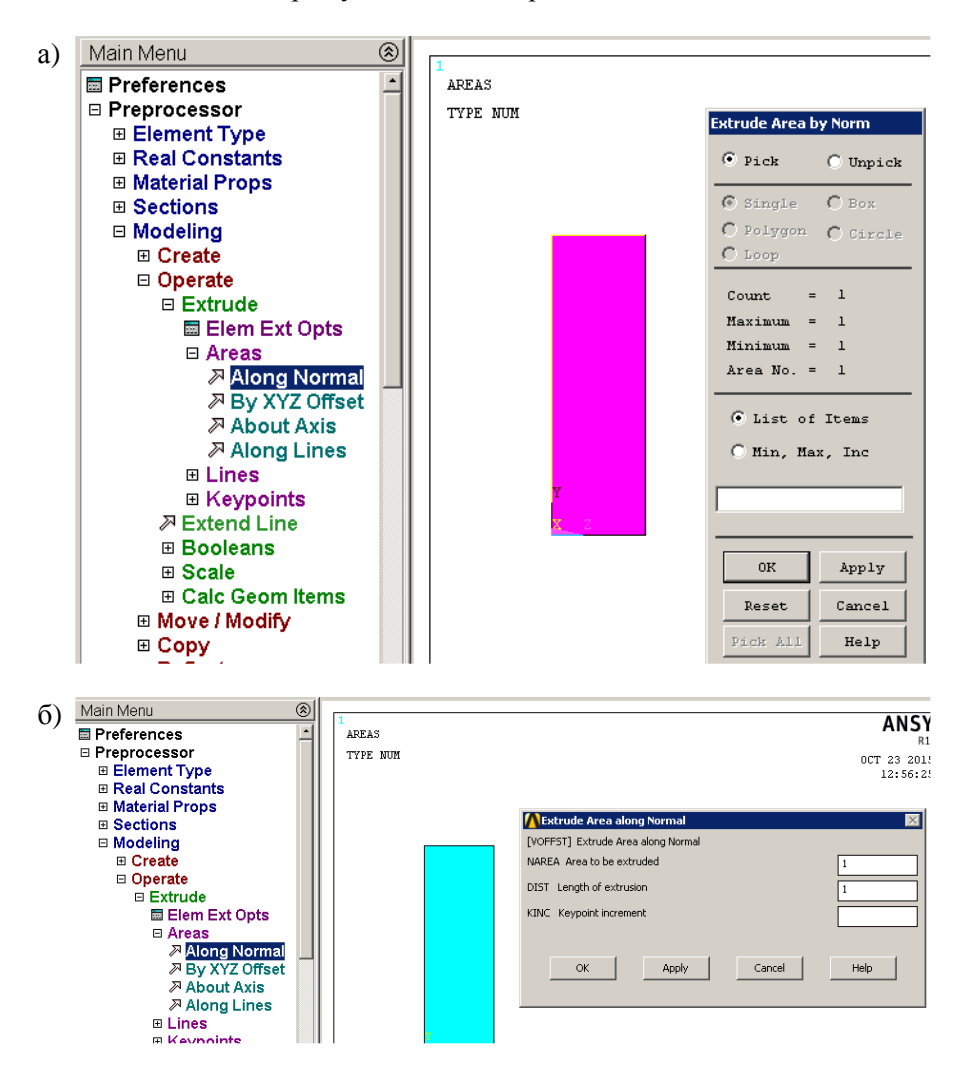

B)

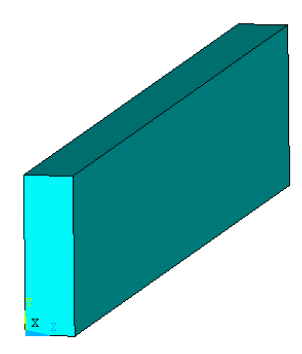

Рис. 16. Створення об'єму балки шляхом її витягування "Extrude" вздовж нормалі (осі ОХ) до площини OYZ

10. Розбиття об'єму балки на скінченні елементи SOLID65, які призначені для моделювання бетону:

- вибір типу скінченних елементів, матеріалу (рис. 17): Preprocessor – Meshing – Mesh Attributes – Default Attribs.

У вікні "Meshing Attributes" вказуємо: тип скінченного елемента "[Туре] Element Type Number" – 1 SOLID65; порядковий номер матеріалу "Material Number" – 1. Натискаємо «OK».

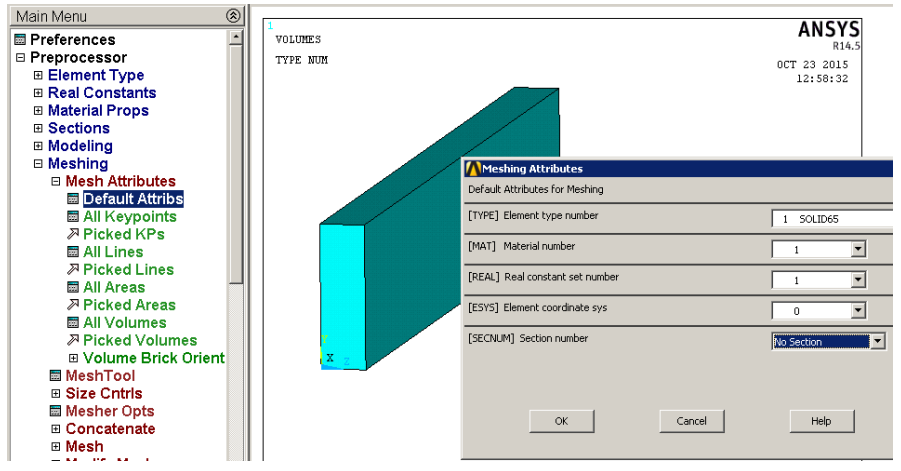

Рис. 17. Вибір типу скінченних елементів та матеріалу бетону

- поділ торцевих граней на відрізки довжиною 0,025 м (рис. 18 а, б)). Після вибору в меню "Picked Lines" (рис. 18 а) та появи вікна

"Element Size on Picked Lines" лівою кнопкою мишки обираємо 8 торцевих граней паралелепіпеда (рис. 18 а) та натискаємо «ОК». Після появи вікна "Element Size on Picked Lines" (рис. 18 б) навпроти "SIZE Element Edge Length" вписуємо 0,025 м та натискаємо «OK».

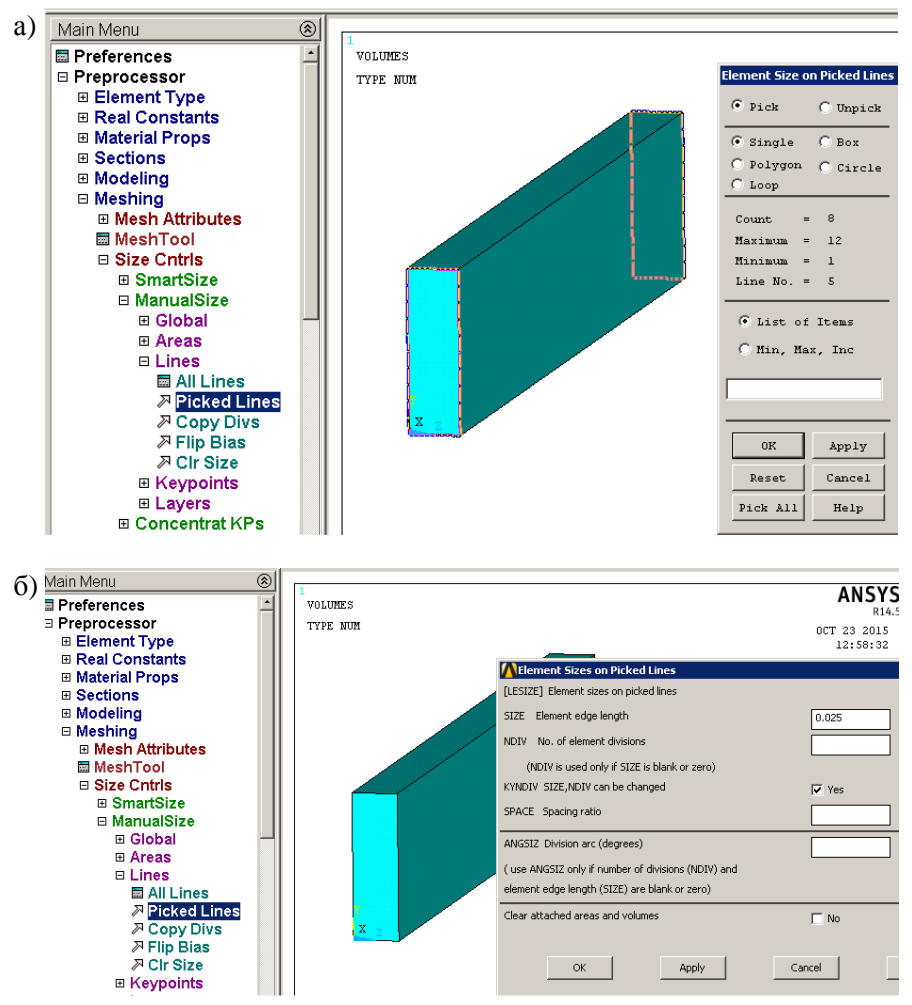

Рис. 18. Поділ торцевих граней на відрізки довжиною 0,025 м

- поділ чотирьох повздовжніх граней на відрізки довжиною 0,05 м. (рис. 19 а, б). Після вибору в меню "Picked Lines" (рис. 19 а) та появи вікна "Element Size on Picked Lines" лівою кнопкою мишки обираємо 4 повздовжні грані паралелепіпеда (рис. 19 а) та натискаємо

«ОК». Після появи вікна "Element Size on Picked Lines" (рис. 19 б) навпроти "SIZE Element Edge Length" вписуємо 0,05 м та натискаємо «ОК».

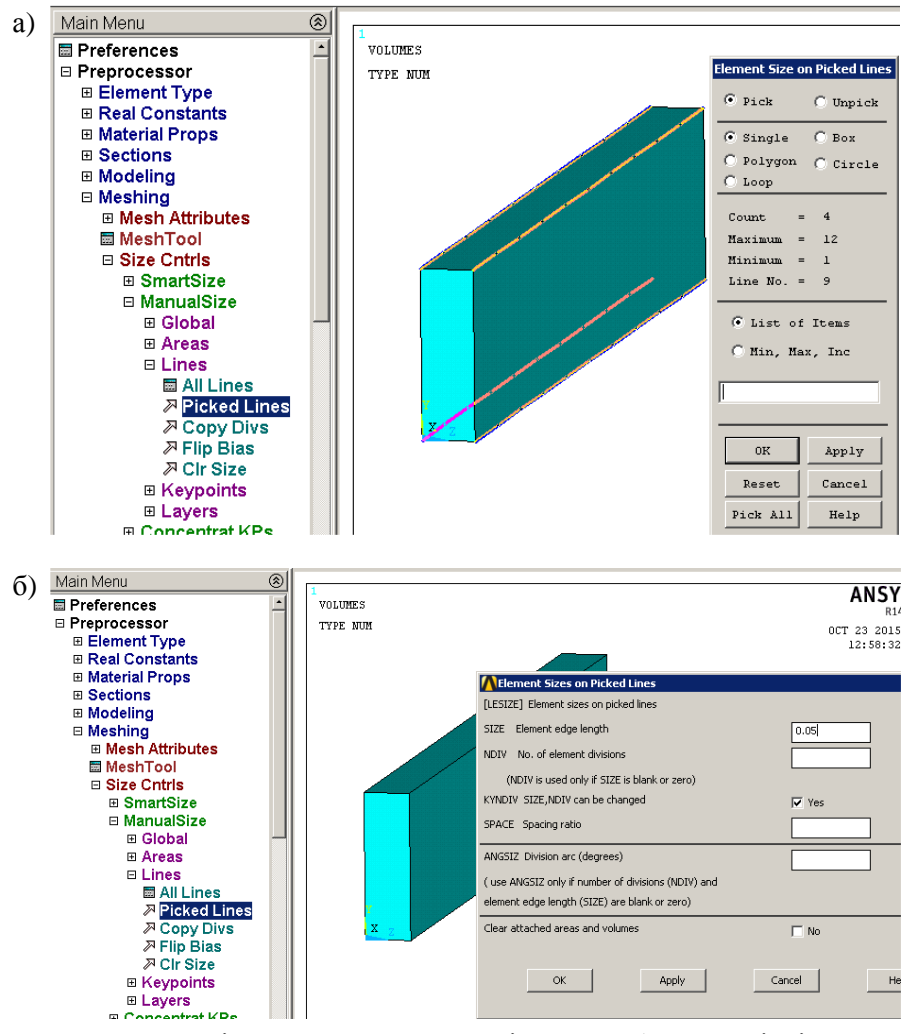

Рис. 19. Поділ чотирьох повздовжніх граней балки на відрізки довжиною 0,05 м

- створення (поділ на регулярні (Mapped) скінченні елементи) моделі балки, яка має механічні властивості бетону: Preprocessor – Meshing – Mesh – Volumes – Mapped – 4 or 6 sided.

Після появи вікна "Mesh Volumes" лівою кнопкою мишки відмічаємо балку і натискаємо «ОК» (рис. 20). Отримуємо скінченноелементну повномасштабну модель бетонної балки (рис. 21).

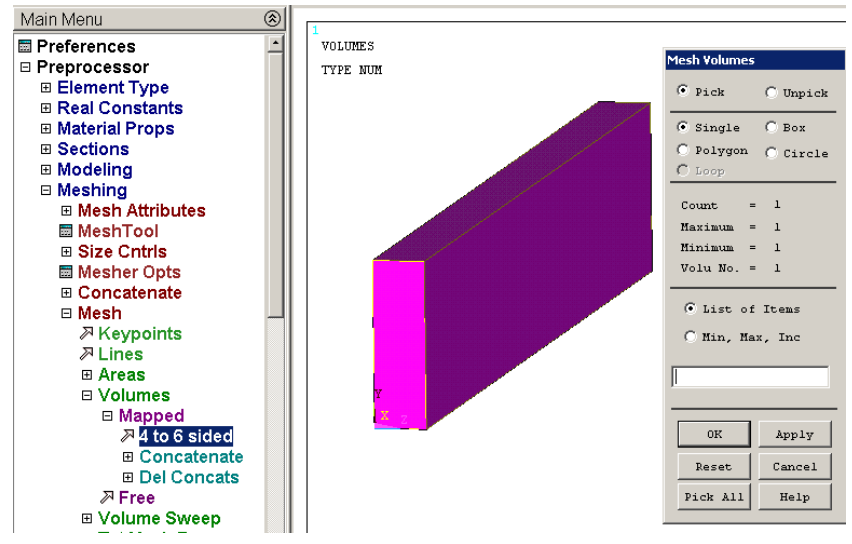

Рис. 20. Створення скінченноелементної моделі бетонної балки

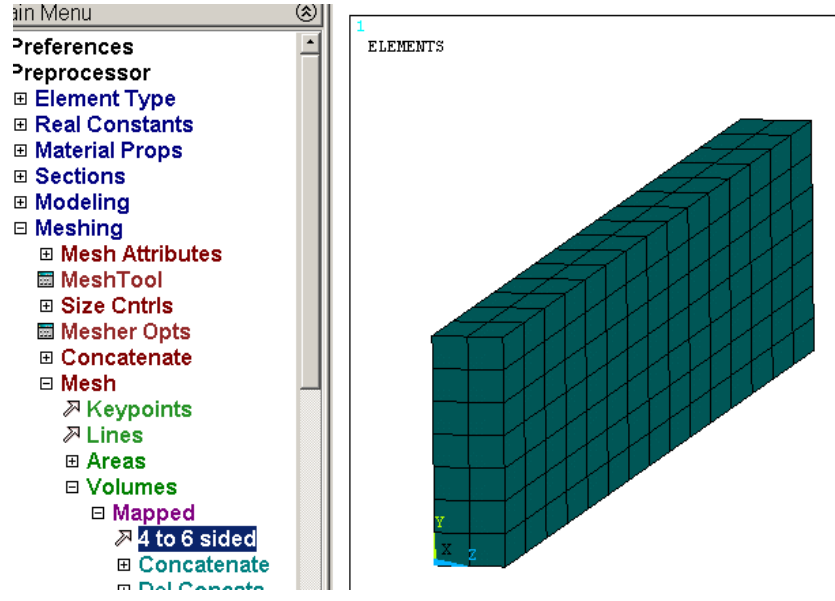

Рис. 21. Скінченноелементна модель бетонної балки

11. Створення арматурних прутків всередині бетонної балки:

- встановлюємо атрибути сталевої арматури, наприклад Ø10 мм: Preprocessor – Meshing – Mesh Attributes – Default Attribs.

У вікні Element Attributes (рис. 22) вказуємо: тип скінченного елемента арматури "[ТҮРЕ] Element type number" – 2 ВЕАМ 188; номер матеріалу сталі "[МАТ] Material type number" – 2; назва профілю арматури Ø10 мм "[SECNUM] Section number" – 1 ten.

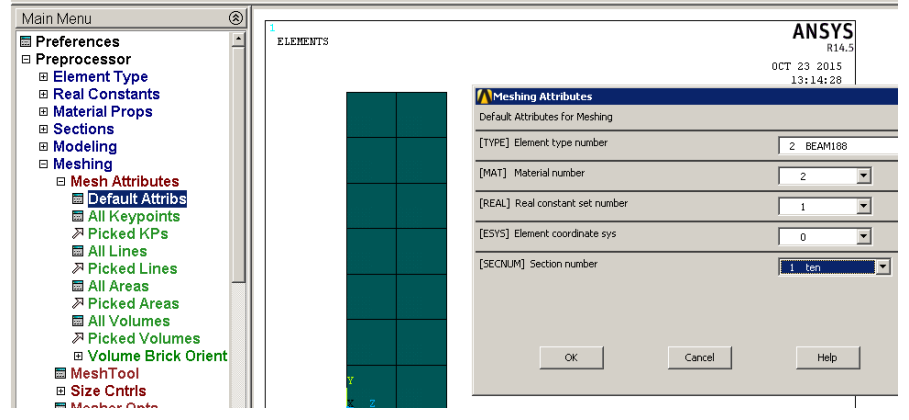

Рис. 22. Встановлення атрибутів арматури Ø10 мм

- визначення вузлів для створення арматури Ø10 мм: Select – Entities. У вікні "Select Entities" (рис. 23) з випадного списку обираємо "Nodes" – вузли та "By Num/Pick" – за номером чи виділенням. Натискаємо «OK». У вікні "Select Nodes" відмічаємо крапкою навпроти "Box" – виділення рамкою. Виділяємо рамкою ряд вузлів, які розміщені на глибина залягання арматури 0,025 м. Натискаємо «OK».

Цим вузлам потрібно надати геометрію та механічні властивості арматури.

- відображення на екрані виділених у попередньому пункті вузлів (рис. 24): Plot – Nodes.

- створення скінченних елементів арматури з виділених вузлів: Preprocessor – Modeling – Create – Elements – Auto Numbered – Thru Nodes.

Лівою кнопкою мишки, зліва – на право, послідовно з'єднуємо по два сусідні вузли і натискаємо "Apply" (рис. 25 а). Потім наступні і т.д. до об'єднання всіх вузлів (рис. 25 б).

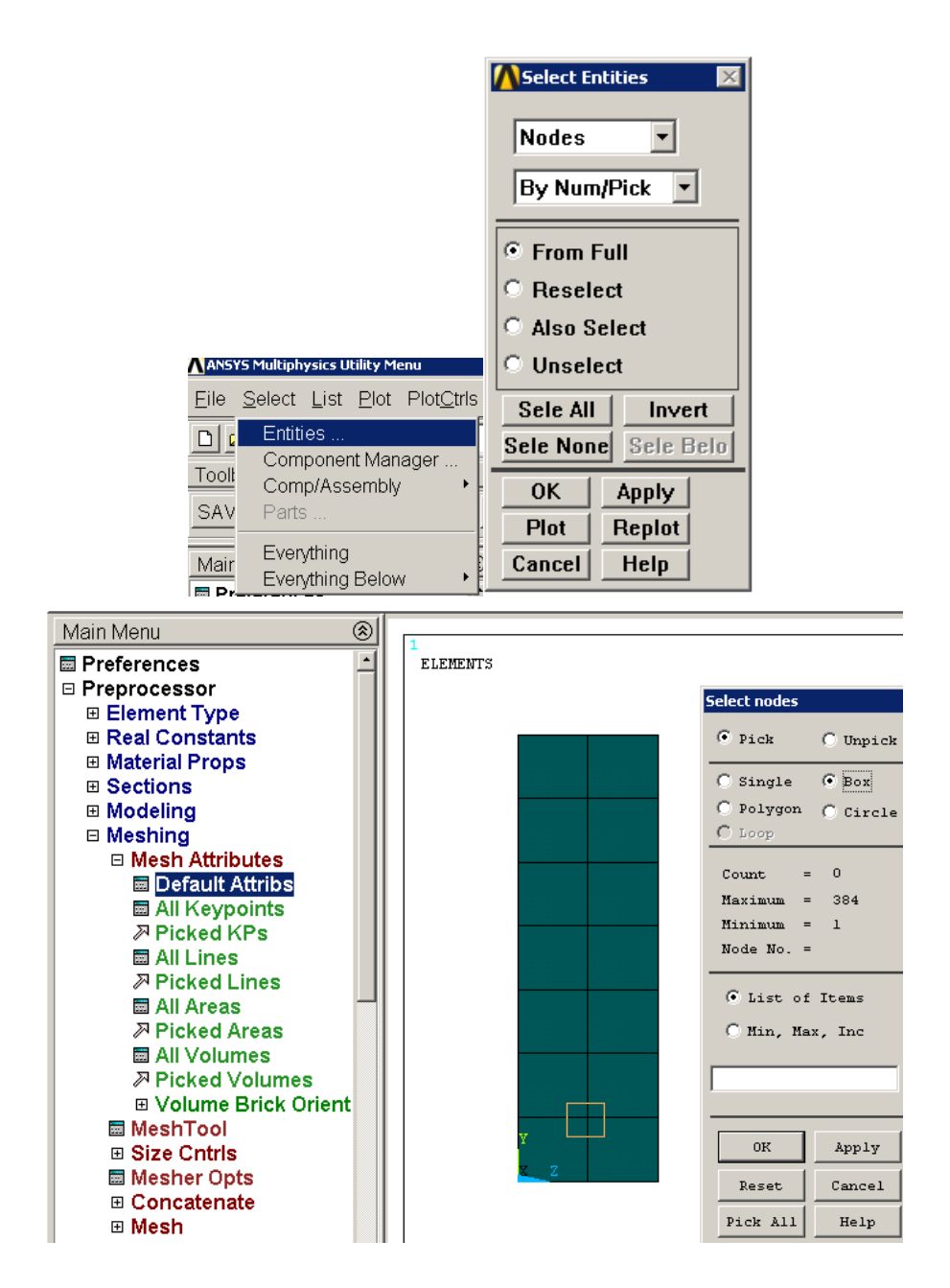

Рис. 23. Виділення вузлів для створення нижньої арматури Ø10 мм

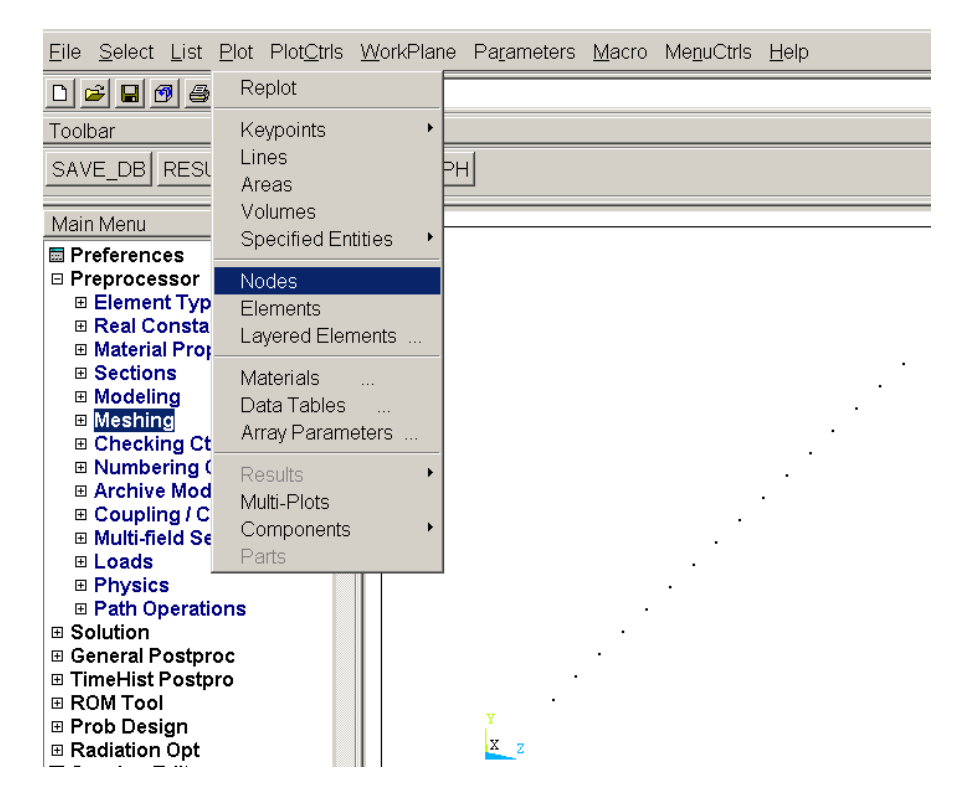

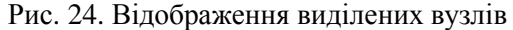

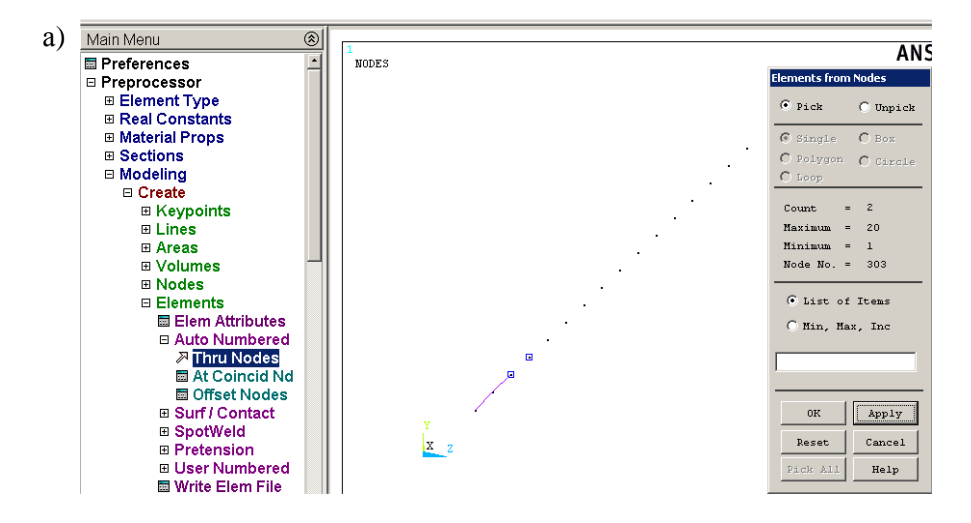

NODES

б)

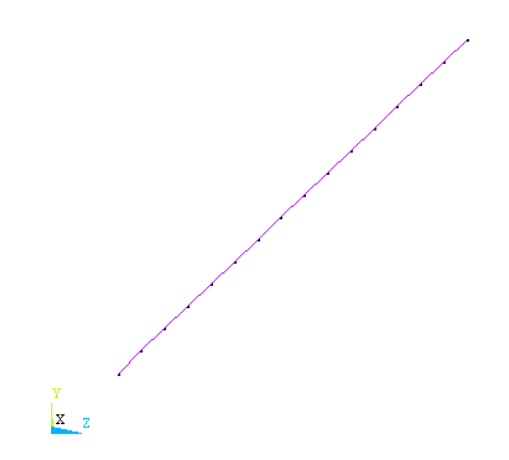

Рис. 25. Створення елементів нижньої арматури Ø10 мм

Для того, щоб у подальшому відображався об'ємний профіль створеної арматури потрібно:

- увімкнути опцію [/ESHAPE] Display of element – v On (рис. 26).

| Eile Select List Plot | Plot <u>C</u> trls WorkPlane Pa <u>r</u> a | meters Macro MenuCtris Hel | NSize and Shape                               | ×            |
|-----------------------|--------------------------------------------|----------------------------|-----------------------------------------------|--------------|
|                       | Pan Zoom Rotate                            |                            | [/SHRINK] Shrink entities by                  | 0 percent 💌  |
| Toolbar               | view Settings .                            |                            | [/ESHAPE] Display of element                  | 🔽 (On        |
| SAVE_DB RESUM_D       | Numbering<br>Symbols                       |                            | shapes based on real<br>constant descriptions |              |
| Main Menu             | Style •                                    | Hidden Line Options        | SCALE Real constant multiplier                |              |
| Preprocessor          | Font Controls                              | Size and Shape             |                                               |              |
| Element Type          | Window Controls                            | Edge options               | [/EFACET] Facets/element edge                 | 1 facet/edge |
| Material Props        | Erase Options •                            | Contours •                 | [/RATIO] Distortion of Geometry               |              |
| Sections              | Animate •                                  | Colors •                   | WN Window number                              | Window 1     |
| B Create              | Annotation •                               | Light Source               | RATOX X distortion ratio                      | 1            |
|                       | Device Options                             | Translucency +             | RATOY Y distortion ratio                      |              |
|                       |                                            |                            |                                               | 1            |
|                       |                                            |                            | [/CFORMAT] Component/Parameter Format         |              |
|                       |                                            |                            | NFIRST, NLAST Widths                          | 32 0         |
|                       |                                            |                            | [/REPLOT] Replot upon OK/Apply?               | Replot       |
|                       |                                            |                            |                                               |              |
|                       |                                            |                            |                                               |              |
|                       |                                            |                            |                                               |              |
|                       |                                            |                            |                                               |              |
|                       |                                            |                            |                                               | und line     |

Рис. 26. Вмикання опції перегляду профілю створеного елемента

- виділити усі елементи моделі Select – Everything і вивести їх на екран Plot – Elements (рис. 27).

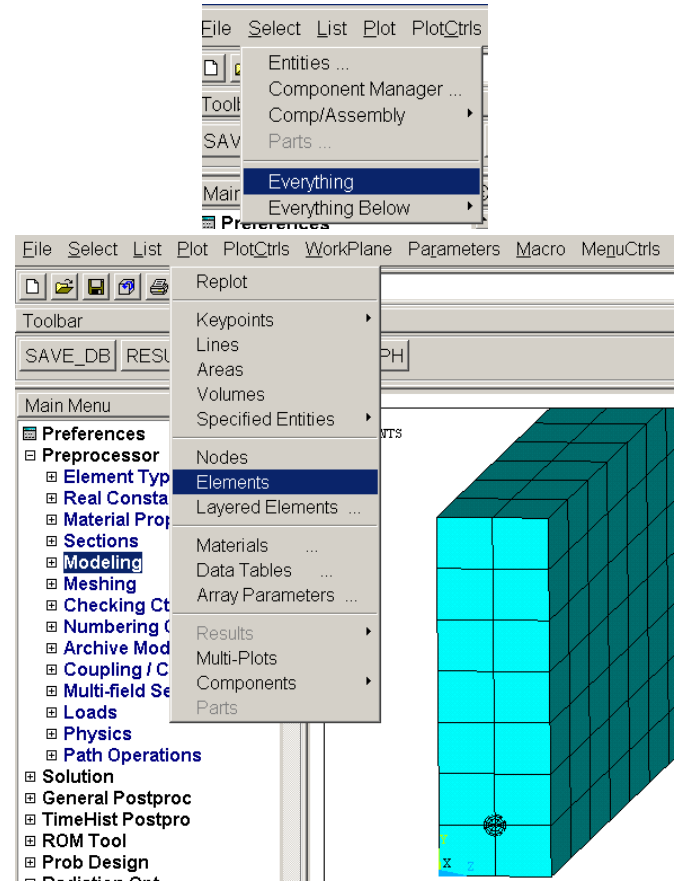

Рис. 27. Відображення елементів залізобетонної балки з арматурою <br/>  $\varnothing10~{\rm mm}$ 

Для візуалізації арматури усередині бетону слід надати елементам бетону прозорості, для чого потрібно:

- виділити скінченні елементи бетону за номером матеріалу (1): Select – Entities.

У вікні "Select Entities" з випадних меню обираємо "Elements" та "Ву Attributes". Відмічаємо крапкою "Material num" та у комірці "Min,Max,Inc" вписуємо 1 (матеріал бетону) (див. рис. 28). Таким чином програма працюватиме тільки з елементами бетону, інші елементи ігноруватиме. Такі дії, за необхідності, можна здійснювати при подальшій роботі, для виокремлення тих чи інших елементів моделі – наприклад арматури, та маніпуляцій з ними.

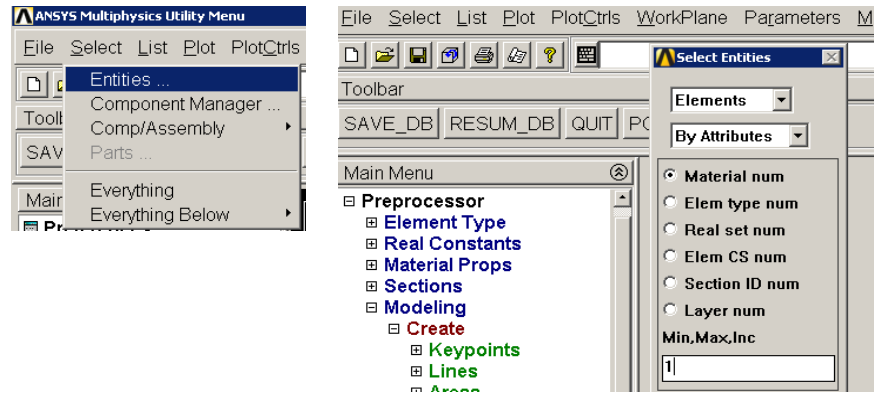

Рис. 28. Вибір елементів бетону за атрибутом матеріалу - Material num

- надання елементам бетону прозорості. Рівень прозорості може приймати значення від 0 до 1:0 – непрозорий, 1 – прозорий.

PlotCtrs - Style - Translucency - By Value (рис. 29).

У вікні "Translucency" обираємо "Elements" та натискаємо «OK». Після цього у вікні "Translucency" у комірку опції "TLEVEL Translucency level (0-1)" вписуємо 0,8 та натискаємо «OK».

| Eile Select List Plot                                                                | Plot <u>C</u> tris <u>W</u> orkPlane Pag      | ameters Macro                           | MenuCtris Help                  |                    |                      |               |      |
|--------------------------------------------------------------------------------------|-----------------------------------------------|-----------------------------------------|---------------------------------|--------------------|----------------------|---------------|------|
|                                                                                      | Pan Zoom Rotate                               |                                         |                                 |                    |                      |               |      |
| Toolbar<br>SAVE_DB RESUM_D                                                           | Numbering<br>Symbols                          | _                                       |                                 |                    |                      |               |      |
| Main Menu                                                                            | Style •                                       | Hidden Line                             | Options                         |                    |                      |               |      |
| Preprocessor     Element Type     Real Constants                                     | Font Controls  Window Controls Erase Options  | Size and Sh<br>Edge Option<br>Contours  | ape<br>1s                       |                    |                      |               |      |
| Material Props     Sections     Modeling     Create                                  | Animate Annotation                            | Graphs<br>Colors                        | *                               |                    |                      |               |      |
| <ul> <li>B Keypoints</li> <li>B Lines</li> <li>B Areas</li> <li>B Volumes</li> </ul> | Device Options<br>Redirect Plots<br>Hard Copy | Translucence<br>Texturing<br>Background | y By Pick<br>By Value<br>Capped | /Q-Slice           |                      |               |      |
|                                                                                      | Translucency Lab Apply transluc               | ency to                                 | Cancel                          | Elements<br>Help   |                      |               |      |
|                                                                                      |                                               |                                         | M Translucency                  |                    |                      |               | ×    |
|                                                                                      |                                               |                                         | [/TRLCY] Entity Translucer      | лсу                |                      |               |      |
|                                                                                      |                                               |                                         | TLEVEL Translucency level       | (0-1)              |                      | 0.8           |      |
|                                                                                      |                                               |                                         | Range of entities or graphs     | to be shown transl | ucent (defaults to # | ALL)          |      |
|                                                                                      |                                               |                                         | N1,N2,NINC                      |                    |                      | ALL           |      |
|                                                                                      |                                               |                                         | [/REPLOT] Replot upon OK        | /Apply?            |                      | Do not replot |      |
|                                                                                      |                                               |                                         | ок                              |                    | Apply                | Cancel        | Help |

Рис. 29. Надання елементам бетону прозорості Translucency level - 0,8

Для відображення моделі повністю слід знову відмітити всі її елементи Select – Everything (рис. 30 а) та відобразити їх Plot – Elements (рис. 30 б).

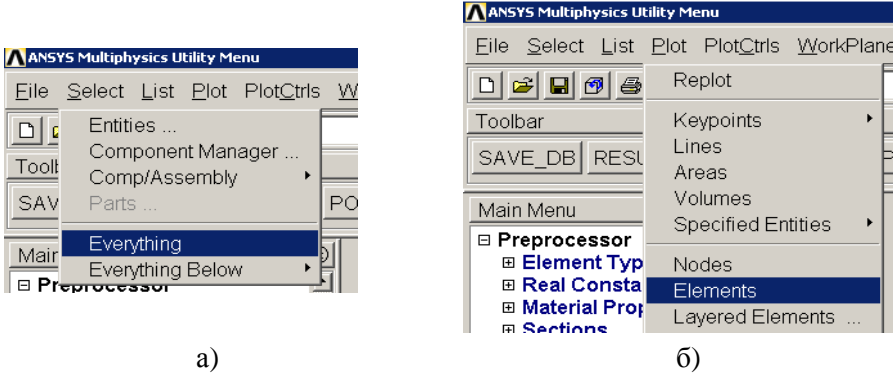

Рис. 30. Відображення всіх елементів моделі

У результаті отримано тривимірну модель залізобетонної балки з нижньою несучою арматурою Ø10 мм (рис. 31).

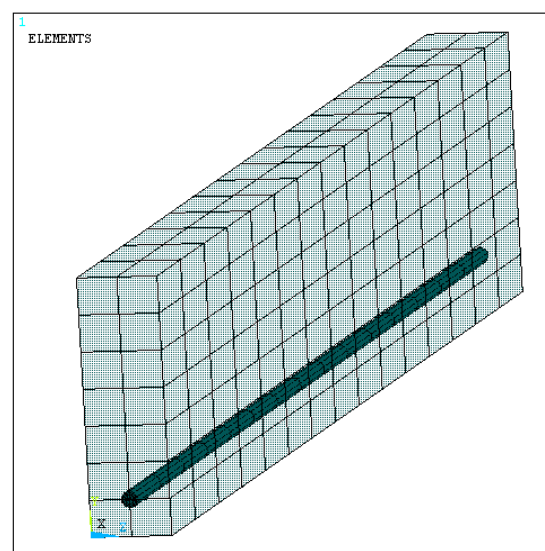

Рис. 31. Тривимірна СЕ модель залізобетонної балки з нижньою несучою арматурою Ø10 мм

Аналогічно створюються верхня (монтажна) арматура Ø6 мм (0,006 м).

Зауваження! При створенні елементів арматури Ø6 мм потрібно встановити її атрибути (рис. 32).

| SAVE_DB RESUM_DB QUIT P | OWRGRPH    |                                   |               |
|-------------------------|------------|-----------------------------------|---------------|
| Main Menu ®             | 1<br>NODES | ANS                               | /S            |
| E Preprocessor          |            | Contract Attributes               | ×             |
| Element Type            |            | Define attributes for elements    |               |
| Real Constants          |            | [TVDE] Element have number        |               |
| Material Props          |            | [TPE] Dement type number          | 2 BEAM188     |
| Sections                |            | [MAT] Material number             | 2 -           |
| □ Modeling              |            |                                   | ,             |
| Create                  |            | [REAL] Real constant set number   | 1 -           |
| ⊞ Keypoints             |            | Incord management an adjuster and |               |
| Lines                   |            | [ESTS] Element coordinate sys     | 0 💌           |
| 🗉 Areas                 |            | [SECNUM] Section number           | 2 dv          |
| Volumes                 |            |                                   | 2             |
| Nodes                   |            | [TSHAP] Target element shape      | Straight line |
| Elements                |            |                                   |               |
| Elem Attributes         |            |                                   |               |
| Auto Numbered           |            |                                   |               |
| Surf / Contact          |            |                                   |               |
| SpotWeld                |            |                                   |               |
| Pretension              |            |                                   |               |
| User Numbered           |            | OK Cancel                         | Malo          |
| Write Elem File         |            |                                   |               |
| Read Elem File          |            |                                   |               |
| Superelements           |            |                                   |               |

Рис. 32. Встановлення атрибутів перед створенням елементів арматури Ø6 мм

Результатом моделювання є тривимірна залізобетонна балка, яка показана на рис. 33.

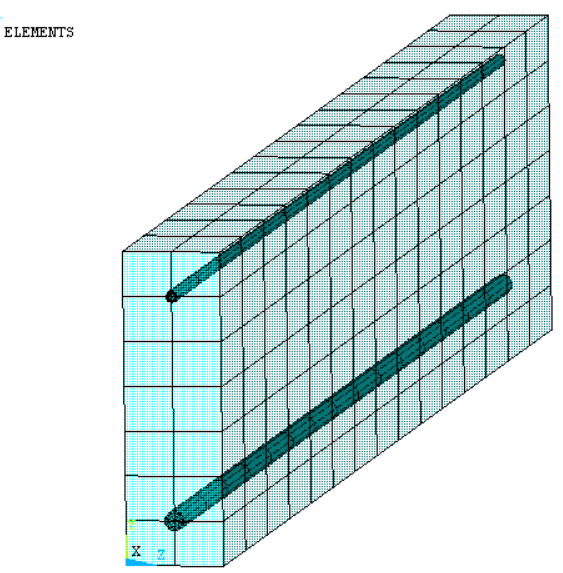

Рис. 33. Симетрична чверть залізобетонної балки

# Частина 2. Навантаження та оцінювання результатів розрахунку напружено-деформованого стану балки

#### 2.1 Навантаження балки

- перш за все необхідно задати умови симетрії балки, оскільки моделюється її чверть від експериментальної: Preprocessor – Loads – Define Loads – Apply – Structural – Symmetry – On Areas.

Лівою кнопкою мишки обираємо поверхні (одну бокову і одну торцеву) по яких здійснено умовний симетричний розріз (рис. 34). Натискаємо «ОК».

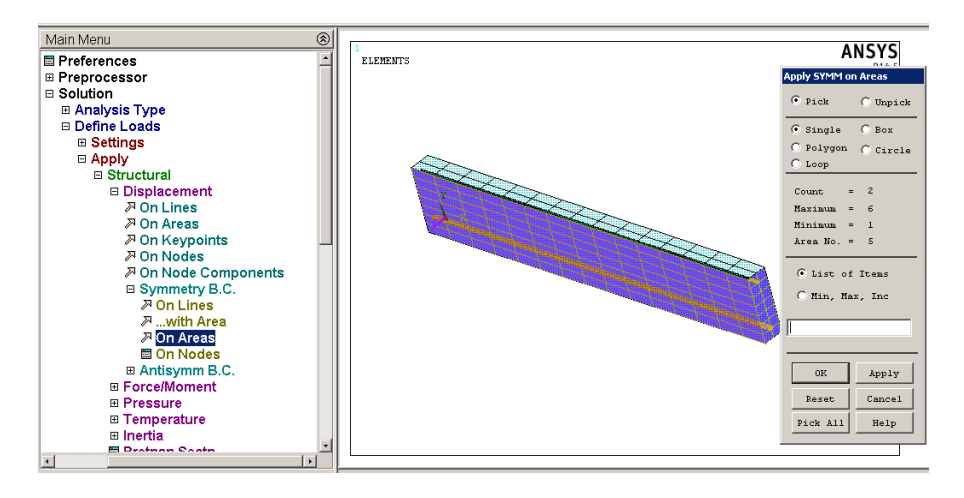

Рис. 34. Вибір симетричних поверхонь моделі

- закріплюємо (обмежуємо переміщення ряд вузлів нижньої опори) (рис. 35). Обираємо мишкою контур "Вох" крайнього ряду вузлів нижньої опори, натискаємо «ОК» і у вікні "Apply U,ROT on Nodes" відмічаємо UY і UZ та натискаємо «ОК». Таким чином, балка зможе переміщуватись лише вздовж повздовжньої осі ОХ, що відповідає експерименту.

- навантажуємо верхній ряд вузлів вертикальними зусиллями (по oci OY) (рис. 36): Preprocessor – Loads – Define Loads – Apply – Structural – Force/Moment – On Nodes.

| Main Menu 🛞                    | 1                   |                                   |
|--------------------------------|---------------------|-----------------------------------|
| Preferences                    | ELEMENTS AI         | R14.5                             |
| Preprocessor     Solution      | 0CT 23              | 2015                              |
| Analysis Type                  | 13.                 | <sup>3</sup> Apply U,ROT on Nodes |
| □ Define Loads                 |                     | • Pick C Unpick                   |
| Settings     Apply             |                     | C Single ( Box                    |
| □ Structural                   |                     | C Polygon C Circle                |
| □ Displacement                 |                     | C Loop                            |
| ≫ On Lines                     |                     | Count = 0                         |
| ➢ On Areas                     |                     | Maximum = 384                     |
| Z On Nodes                     |                     | Hinimum = 1                       |
| On Node Components             |                     | Node No. =                        |
| Symmetry B.C.                  |                     | List of Items                     |
| Antisymm B.C.      ForceMoment |                     | C Min Max Inc                     |
| E Pressure                     |                     | ,,                                |
| ⊞ Temperature                  |                     |                                   |
| ⊞ Inertia                      |                     |                                   |
| E Gen Plane Strain             |                     | OK Apply                          |
| Other                          |                     | Reset, Cancel                     |
| Field Volume Intr              |                     | Diale All Rein                    |
| Initial Condit'n               |                     | help                              |
|                                |                     |                                   |
|                                |                     |                                   |
| Apply U,ROT on M               | lodes               | ×                                 |
| [D] Apply Displacemen          | ts (U,ROT) on Nodes |                                   |
| Lab2 DOEs to be con            | strained All DOE    |                                   |
|                                |                     |                                   |
|                                | UY                  |                                   |
|                                | Uz                  |                                   |
|                                | VELX                |                                   |
|                                | VELY                |                                   |
|                                |                     |                                   |
| Apply as                       | Constant value      | •                                 |
|                                |                     |                                   |
| If Constant value ther         | <u> </u>            |                                   |
| VALUE Displacement             | value 🛛             |                                   |
|                                |                     |                                   |
|                                |                     |                                   |
|                                |                     |                                   |
| ОК                             | Apply Cancel Heln   |                                   |
|                                |                     |                                   |

Рис. 35. Закріплення (обмеження у переміщеннях) нижньої опори балки

Обираємо мишкою контур "Box" ряду вузлів (у ряді – 3 вузли) для навантаження зусиллями, натискаємо «OK». У вікні "Apply F/M on Nodes" у комірці навпроти "Lab Direction of force/mom" вибираємо FY – напрям зусилля. У комірку навпроти "VALUE Force/moment value" вдруковуємо величину зусилля на 1 вузол.

Наприклад, якщо на балка навантажена масою 750 кг (F = 7500H), значення зусилля на один вузол становитиме – F/3 = 7500H / 3 = 0,0075MH / 3 = 0,0025 MH.

Це зусилля із знаком "-" (напрям – проти осі ОУ) потрібно вписати у комірку "VALUE Force/moment value" означає, що зусилля спрямоване вниз – проти осі ОУ.

|             |                        | -         |       |                    |               |            |
|-------------|------------------------|-----------|-------|--------------------|---------------|------------|
| Main Menu   | 8                      | 1         |       |                    |               | ANSY       |
| ferences    | <u> </u>               | ELEM      | ENTS  | Apply F/M on Nodes |               | R1         |
| processor   |                        | MAT       | NUM   |                    |               | OCT 29 201 |
| Jution      |                        |           |       | • Pick C Unpick    |               | 18:55:58   |
| Define Load | pe<br>le               |           |       | O Single @ Box     |               |            |
| E Settings  | 13                     |           |       | C Polygon C Circle |               |            |
|             |                        |           |       | C Loop             |               |            |
| ⊟ Structi   | ural                   |           |       |                    |               |            |
| ⊞ Disp      | lacement               |           |       | Count = 3          |               |            |
| B Ford      | e/Moment               |           |       | Maximum = 384      |               |            |
| 20          | n Keypoints            |           |       | Minimum = 1        |               |            |
| _ ⊼0        | n Nodes                |           |       | Node No. =         |               |            |
|             | n Node Components      |           |       |                    |               |            |
| 🗐 🖬 Fi      | rom Reactions          |           |       | (• List of Items   |               |            |
| E F         | rom Mag Analy          |           |       | C Min, Max, Inc    |               |            |
|             | sure                   |           |       |                    |               |            |
| ⊡ Tem       | perature               |           |       |                    |               |            |
| ⊞ inen      | la Outra               |           |       |                    |               |            |
| Pret        | nsn Secth              |           |       | OK Annly           |               |            |
| B Gen       | Flarie Strain          |           |       |                    |               |            |
| E Gold V    | olume Intr             |           |       | Reset Cancel       |               |            |
| Initial (   | Condit'n               |           |       | Pick All Help      |               |            |
|             | lector                 |           |       |                    |               |            |
|             | Apply F/M on No        | des       |       |                    | X             | 1          |
|             | [E] Apply Force/Mome   | ent on No | des   |                    |               |            |
|             | [1] hpply i or coynome |           | 000   |                    |               |            |
|             | Lab Direction of ford  | :e/mom    |       | FY                 | <b>_</b>      |            |
|             | Apply as               |           |       | Con                | stant value 💌 |            |
|             | If Constant value ther | 1:        |       |                    |               |            |
|             | VALUE Force/moment     | t value   |       | -0.0               | 1025          |            |
|             |                        |           |       | -0.0               |               |            |
|             |                        |           |       |                    |               |            |
|             | ок                     |           | Apply | Cancel             | Help          |            |
|             |                        | _         |       |                    |               |            |
|             |                        |           |       |                    |               |            |
|             |                        |           |       |                    |               |            |

Рис. 36. Навантаження ряду вузлів (З вузли) зусиллям 0,0025 МН

Якщо, згідно варіанту, балка навантажена тільки рівномірно розподіленим навантаженням, то слід використати навантаження тиском на верхню горизонтальну грань балки.

Для цього, знаходимо площу грані чверті балки:

$$S = \frac{b \cdot l}{4},\tag{1}$$

де *b* – ширина балки; *l* – довжина прольоту.

Знаходимо тиск на верхню горизонтальну грань:

$$P = \frac{F}{S}.$$
 (2)

Наприклад, якщо b = 0,1 м, l = 2 м і зусилля F = 7500 H, отримаємо тиск:

#### $P = 150000 \Pi a = 0,15 M\Pi a.$

Навантаження тиском на верхню грань балки слід прикладати у

мегапаскалях. Для цього використаємо команду: Preprocessor – Loads – Define Loads – Apply – Structural – Pressure – On Areas.

Мишкою слід вказати поверхню навантаження (рис. 37 а) та у вікні (рис. 37 б) у комірку Load PRES value вдрукувати значення тиску, у даному прикладі 0,15 МПа.

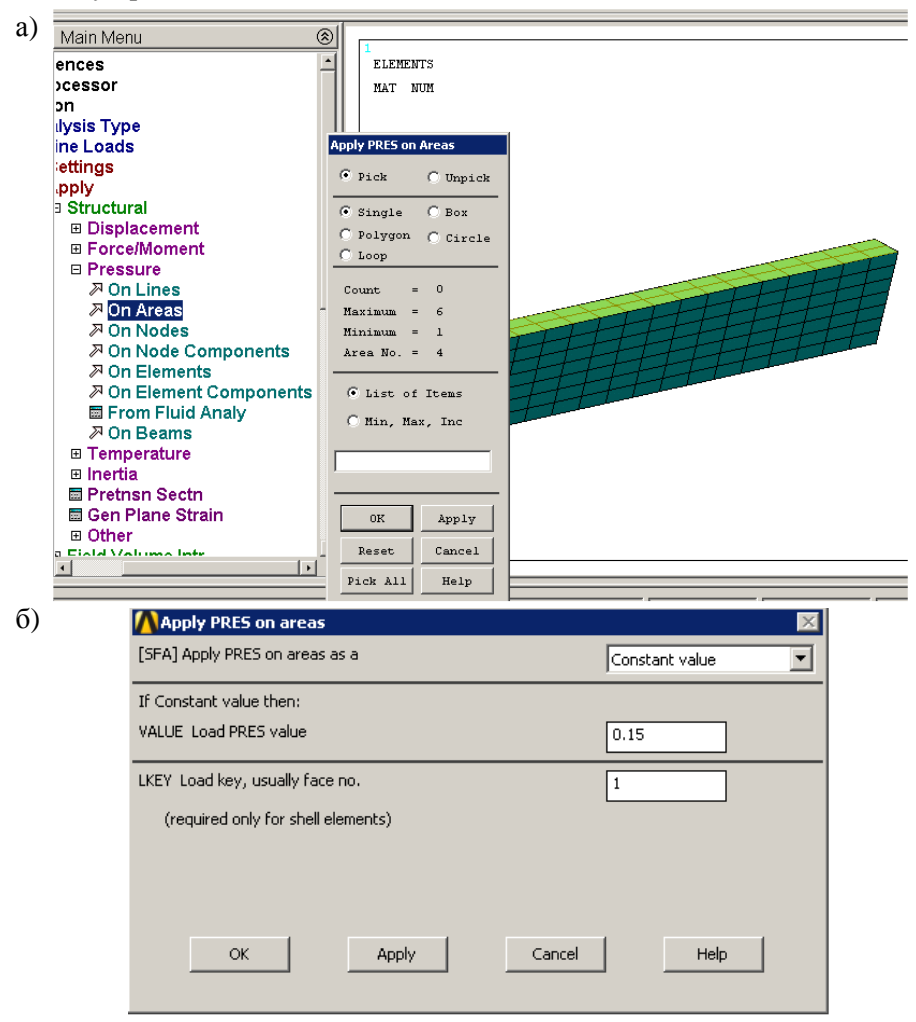

Рис. 37. Виділення поверхні та навантаження тиском 0,15 МПа

Якщо варіант завдання передбачає обидва типи навантаження (зосереджене і розподілене) то слід застосувати обидва (вище описані) способи прикладання навантажень до балки, попередньо розділивши загальне навантаження на два. Половину навантаження прикласти як зосереджене іншу половину – як розподілене.

#### 2.2 Розрахунок НДС балки

Після прикладання зусиль, модель готова для початку розрахунку.

Поставлена задача вимагає розділу розрахунку на підкроки, для отримання проміжних результатів обчислення НДС.

Для того, щоб розділити навантаження на підкроки застосуємо команду: Solution – Analysis Type – Sol'n Controls.

У вікні Solution Controls (рис. 38) вказуємо:

- час кінця кроку Time at end of loadstep 1;
- кількість підкроків Number of substeps 20;
- максимальна кількість підкроків Max no. of substeps 50;
- мінімальна кількість підкроків Міп по. of substeps 20.

| Main Menu                                                                                                    | Solution Controls                                                                                                    |
|----------------------------------------------------------------------------------------------------|----------------------------------------------------------------------------------------------------|
| ■ Preferences<br>■ Preprocessor                                                                                                    | Basic Transient Solh Options Nonlinear Advanced NL                                                                                                    |
| Preprocessor     Solution     Analysis Type     New Analysis     Restart     Soluti Controls     Define Loads     Load Step Opts     Solve     Manual Rezoning     Multi-field Set Up     ADAMS Connection     Diagnostics     Unabridged Menu     General Postproc     RoM Tool     Prob Design     Radiation Opt     Seseins Editor | Analysis Options<br>Small Displacement Static<br>Calculate prestress effects<br>Time Control<br>Time at end of loadstep<br>Automatic time stepping<br>Prog Chosen<br>Number of substeps<br>Time increment<br>Number of substeps<br>Max no. of substeps<br>Min no. of substeps<br>20<br>Max no. of substeps<br>20<br>Max no. of substeps<br>Max no. of substeps<br>Max |
| Finish                                                                                                    |                                                                                                    |
| Pick a menu item or enter a comm                                                                                                    | OK Cancel Help                                                                                                    |

Рис. 38. Розділ кроку навантаження на 20 підкроків

Зауваження! Кількість підкроків може відрізнятись у кожному варіанті. У деяких випадках, наприклад при перевищенні навантаження на балку, кількість підкроків потрібно збільшувати, або зменшувати навантаження.

Для початку розрахунку використовуємо команду: Solution – Solve – Current LS.

Для зручності, вікно /STATUS Command потрібно закрити перед натисканням на OK у вікні Solve Current Load Step.

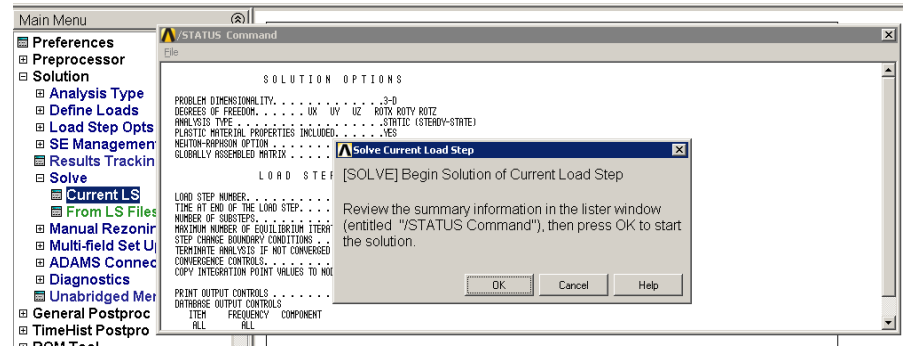

Рис. 39. Команда початку розрахунку

Після початку розрахунку на екрані з'явиться вікно (рис. 39), у якому буде виводитись інформація про збіжність розрахунку за автоматично встановленими критеріями. Якщо розрахунок повністю завершений, то значення Тіте буде рівним "1".

Можливо, що розрахунок не відбудеться до кінця кроку (немає збіжності за встановленими критеріями), тобто навантаження не досягне свого максимуму (рис. 40) Time = 0.87.

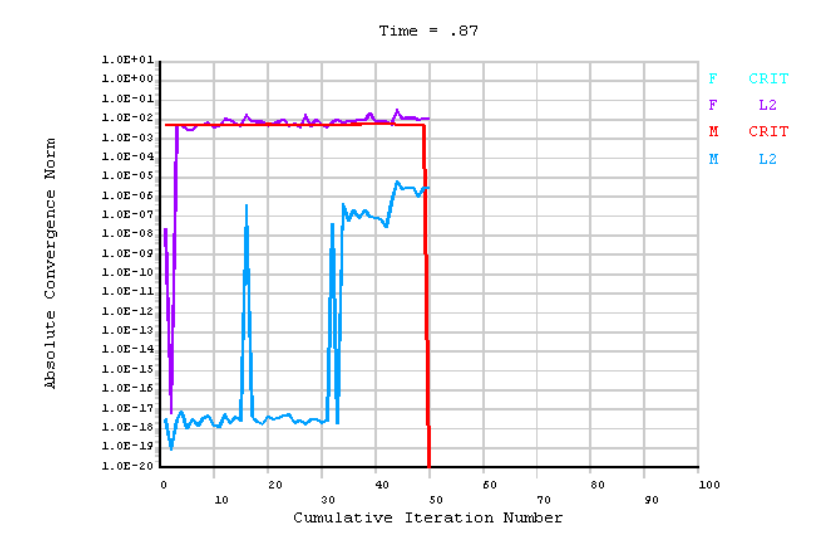

Рис. 40. Вікно збіжності розрахунку

На це може бути декілька основних причин:

- незначне перевищення максимального навантаження кроку. У цьому випадку розрахунок досягне підкроку навантаження після якого наступає руйнування конструкції (рис. 40). Якщо руйнування відбувається на початкових підкроках, то необхідно зменшити максимальне навантаження. Якщо на останніх підкроках, то результати обчислень можна використовувати для побудови кривих НДС (прогину, розподілу напружень та деформацій елементів конструкції), оскільки результати попередніх підкроків будуть записані на жорсткий диск ПК;

- недостовірні чи помилкові дані властивостей матеріалів конструкції. У цьому випадку незбіжність відбудеться на початкових підкроках розрахунку. Слід перевірити та виправити неточності механічних властивостей матеріалів;

- помилкове закріплення та навантаження моделі. У цьому випадку програма вкаже на помилку на початку розрахунку. Слід виконати правильне закріплення та навантаження моделі, згідно варіанту;

- інше.

Варто зауважити, що при малих значеннях максимального навантаження розрахунок завершиться до настання руйнування конструкції. У цьому випадку неможливо виконати аналіз НДС конструкції в момент втрати її несучої здатності.

## 2.3 Аналіз результатів розрахунку НДС

Після завершення розрахунку можна скористатись модулем перегляду результатів обчислень (рис. 41).

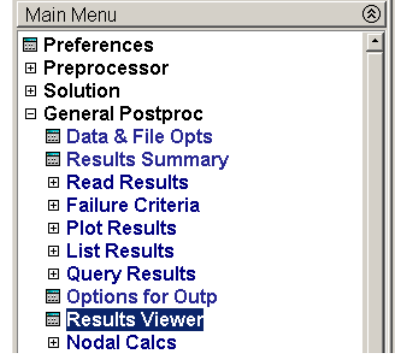

Рис. 41. Виклик модуля перегляду результатів

Для виведення результатів переміщення (прогину) балки слід скористатись командою меню (рис. 42): Nodal Solution – DOF Solution – Y – Component of displacement, і натиснути кнопку

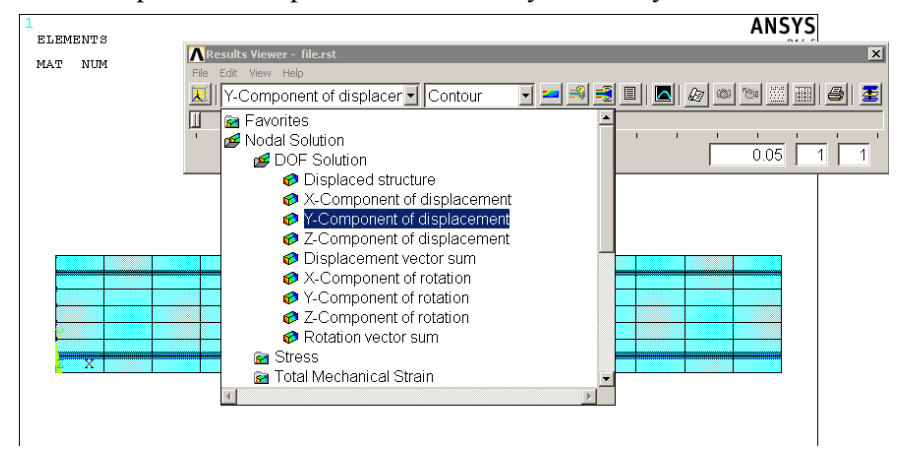

Рис. 42. Вибір результатів розрахунку переміщень елементів моделі у напрямку осі ОУ

У результаті отримаємо розподіл поля переміщень балки після першого підкроку навантаження (рис. 43). Значення та локалізація максимальних переміщень (прогину) балки також подано на рис. 43.

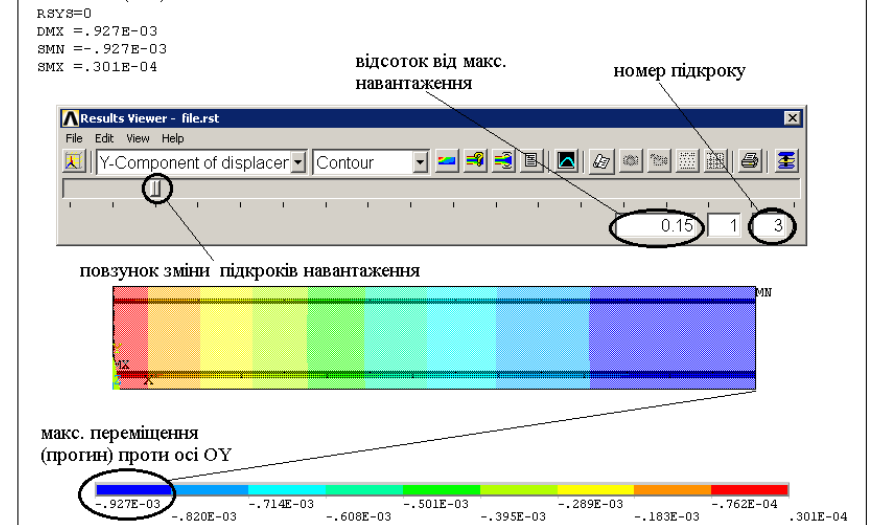

Рис. 43. Результати розрахунку поля переміщень балки після третього підкроку навантаження (15% від максимального)

Результати переміщень елементів балки на наступних підкроках навантаження можна отримати переміщуючи повзунок (рис. 43).

Для побудови кривої прогину балки у залежності від навантаження слід використати адаптовані для цього програми, зокрема Excel або Microcal Origin. На рис. 44 подано результати залежності прогину балки від прикладеного зусилля. Для отримання значень зусилля (стовбець C(Y) рис. 44) кожного підкроку потрібно відсоток підкроку (% від максимального зусилля стовбець B(Y)) помножити на максимальне зусилля циклу (у даному випадку 7500 Н).

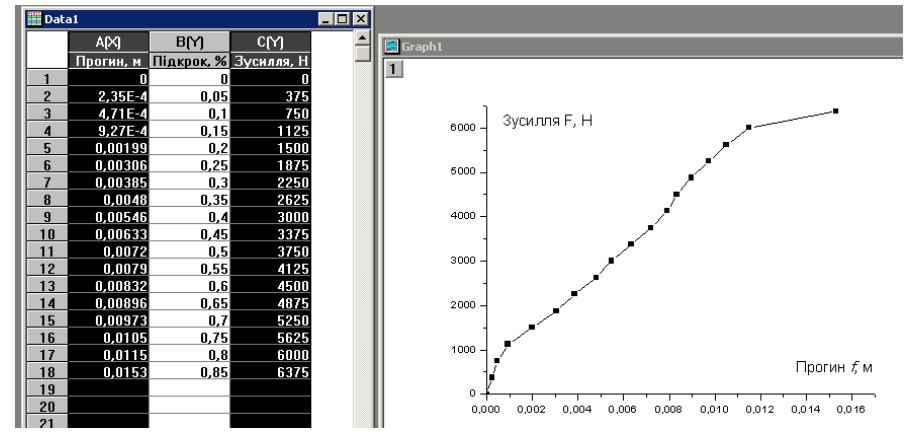

Рис. 44. Побудова кривої прогину балки у залежності від прикладеного до неї зусилля

На кривій прогину балки у залежності від прикладеного до неї зусилля (рис. 45) можна виділити три ділянки:

1) лінійна ділянка до початку розтріскування, яка завершується загином кривої, що свідчить про початок розтріскування бетону;

2) робоча лінійна ділянка роботи балки з тріщинами;

3) нелінійна ділянка втрати балкою несучої здатності. Цій ділянці характерне розтріскування верхньої стисненої фібри бетону та досягнення робочою арматурою межі текучості.

Аналогічним чином, обираючи необхідні параметри (рис. 42), можна покроково виводити на екран результати розрахунку нормальних напружень (stress) та деформацій (strain) бетону чи арматури.

Для аналізу НДС арматури слід застосувати виділення та вивід на екран лише стержнів арматури за номером матеріалу Material Num – 2. Для цього використовується команда (рис. 46): Select – Entities.

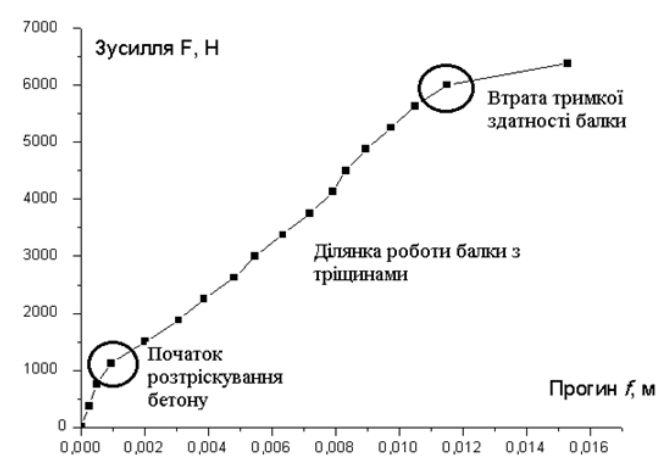

Рис. 45. Результати розрахунку прогину балки у залежності від прикладеного до неї зусилля

У вікні Select Entities обираємо Elements, Ву Attributes, навпроти Маterial пит ставимо відмітку і у комірці Мах, Міп, Ілс вдруковуємо номер матеріалу – 2. У результаті цих дій на екрані відобразяться лише стержні арматури (рис. 46). Матеріал бетону програма ігноруватиме.

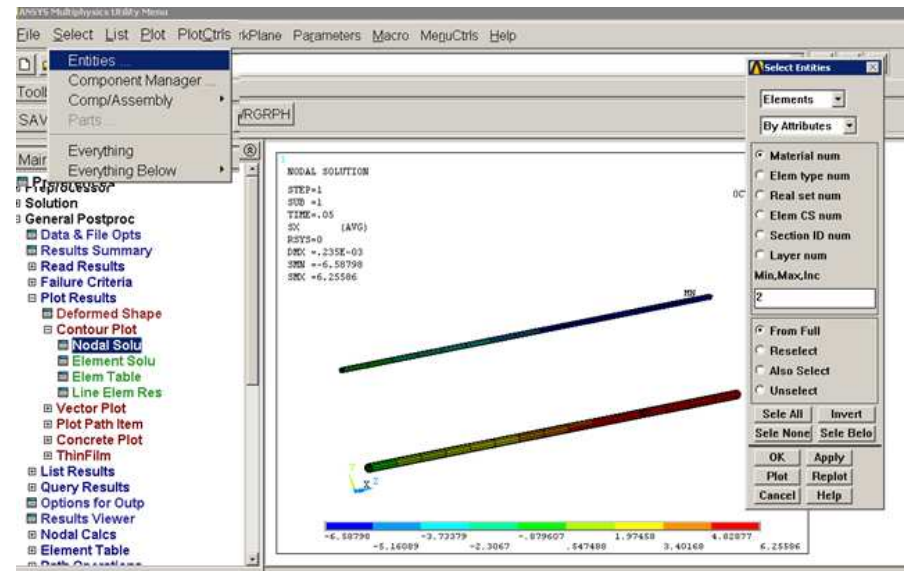

Рис. 46. Вибір та вивід на екран стальної (Material Num 2) арматури

Аналогічним чином можна вивести на екран лише матеріал бетону (рис. 47).

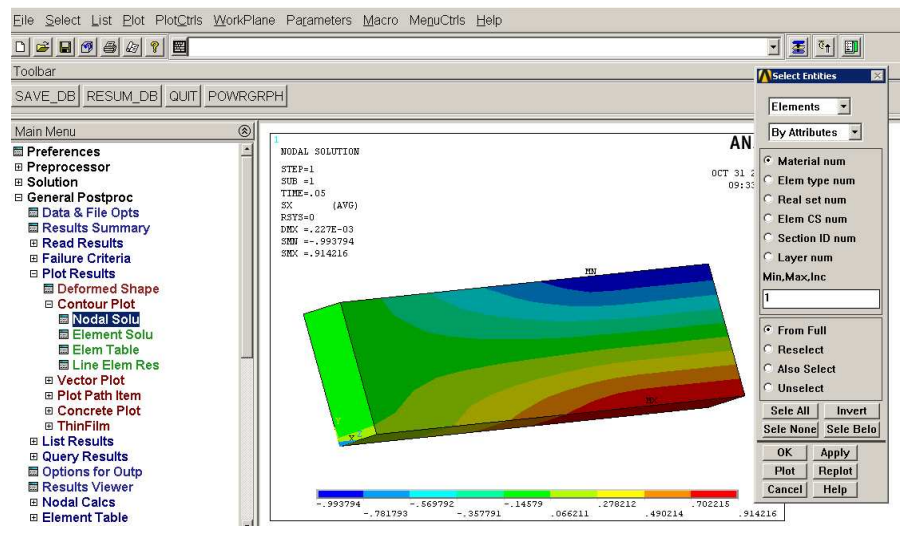

Рис. 47. Вибір та вивід на екран матеріалу (Material Num 1) бетону

Результати розрахунку зручно виводити покроково. Для вибору підкроку навантаження (вибір мишкою – by pick) та зчитування з жорсткого диска результатів обчислень використовується команда: General Postproc – Read Results – By Pick (рис. 48).

У вікні Results File можна вибрати необхідний підкрок і натиснути кнопку Read.

|                    |                     |             |           |         |            | m        |
|--------------------|---------------------|-------------|-----------|---------|------------|----------|
| Main Menu          | Results File: file. | rst         |           |         |            | <u>×</u> |
| Preferences        | Available Da        | ita Sets:   |           |         |            |          |
| Preprocessor       | Set                 | Time        | Load Step | Substep | Cumulative | <u> </u> |
| Solution           | 1                   | 5.00000E-02 | 1         | 1       | 1          |          |
| General Postproc   | 2                   | 0.10000     | 1         | 2       | 2          |          |
| 🖾 Data & File Opts | 3                   | 0.15000     | 1         | 3       | 3          |          |
| Results Summary    | 4                   | 0.20000     | 1         | 4       | 4          |          |
| Read Results       | 5                   | 0.25000     | 1         | 5       | 5          |          |
| 🔤 First Set        | 6                   | 0.30000     | 1         | 6       | 6          |          |
| 🔜 Next Set         | Ť                   | 0.35000     | 1         | 7       | 7          |          |
| Previous Set       | 8                   | 0.40000     | 1         | 8       | 8          |          |
| Last Set           | ă                   | 0.45000     | 1         | ă       | 10         |          |
| 🔤 By Pick          | 10                  | 0.50000     | 1         | 10      | 11         |          |
| By Load Step       | 11                  | 0.55000     | 1         | 10      | 15         |          |
| By Time/Freq       | 12                  | 0.60000     | 1         | 12      | 20         |          |
| By Set Number      | 12                  | 0.65000     | 1         | 12      | 20         |          |
| E FLOTRAN 2.1A     | 14                  | 0.00000     | 1         | 14      | 24         |          |
| E Failure Criteria | 14                  | 0.70000     | 1         | 14      | 20         |          |
| Plot Results       | 16                  | 0.75000     | 1         | 16      | 20<br>31   | •        |
| E List Results     |                     | Road        |           | No      | we l       | Provious |
| Query Results      |                     | Read        |           | 146     | ou         | Flevious |
| Denotes Vieward    |                     |             |           |         |            |          |
| E Results Viewer   |                     |             |           |         |            |          |
| E Nodal Calcs      |                     | Close       | )         |         |            | Help     |
| Beth Onerations    |                     |             |           |         |            |          |
| = ratioperations   | -                   |             |           |         |            |          |

Рис. 48. Зчитування результатів розрахунку з жорсткого диску у вибраному підкроці

Для виводу необхідних результатів розрахунку в обраному підкроці можна використовувати команду: General Postproc – Plot Results – Nodal Solu.

У вікні Contour Nodal Solution Data (рис. 49) можна вибрати необхідні результати розрахунку НДС компонент балки, а також масштабний фактор:

- Auto Calculated автоматично визначений програмою;
- True Scale реальний масштаб;
- User Specified вказується користувачем;
- Off візуалізація деформування не відбуватиметься.

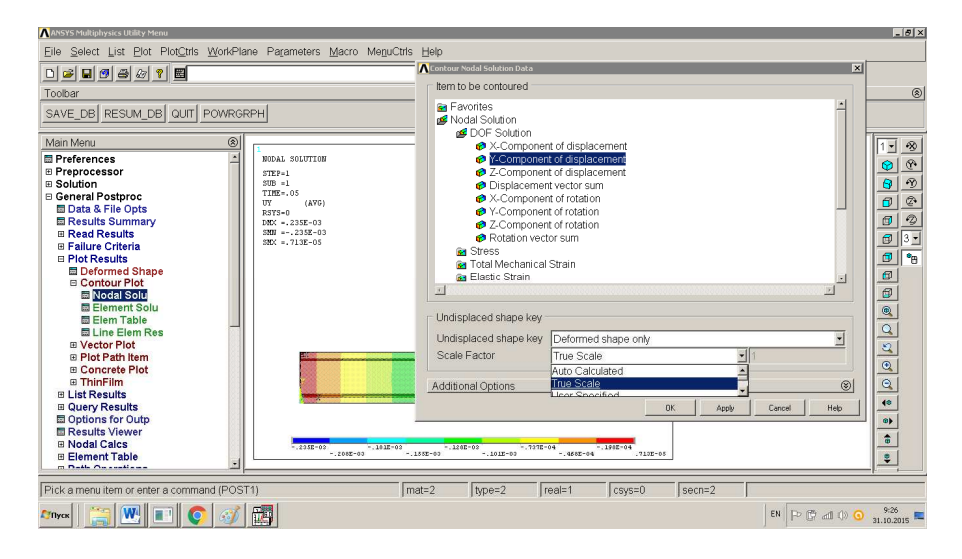

Рис. 49. Команда виводу та вікно вибору результатів розрахунку НДС

Результати та локалізацію розтріскування бетону можна відобразити з використанням команди (рис. 50) головного меню: General Postproc – Plot Results – Concrete Plot – Crack/Crush.

У даному випадку (рис. 50) на екрані відображено початок розтріскування бетону – 4-й підкрок навантаження (20% від максимального).

При виведенні на екран результатів розтріскування бетону варто вимкнути візуалізацію деформування Scale Factor – Off (рис. 49) і встановити повну (level 1) прозорість матеріалу бетону: Plot Ctrls – Style – Translucency - By Value – Elements – Translucency level - 1.

| Main Menu                                                                                                    | <u> </u> | 1          |               |              |           |          |          |        |      |           |          |                |   |      | A NI |
|----------------------------------------------------------------------------------------------------|----------|------------|---------------|--------------|-----------|----------|----------|--------|------|-----------|----------|----------------|---|------|------|
| Preferences                                                                                                   |          |            | acking and    | Crushing Lo  | ocation   | is in Co | oncret   | e Elem | ents |           |          |                |   |      |      |
| I Preprocessor                                                                                                |          | STE [PLCR  | ACK1 Plot Cr  | acking and C | rushina I | Locatio  | ns in Sc | did65  |      |           |          |                |   |      |      |
| Solution                                                                                                    |          | SUE Plot o | mbols are lo  | ated at      |           |          |          |        | 1    |           |          |                | _ | 1    |      |
| General Postproc                                                                                              |          | TIL        | mbols are los | acca ac      |           |          |          |        |      | lement    | centroid |                |   | 1    |      |
| 🖬 Data & File Opts                                                                                            |          | Plot cr    | ack faces for |              |           |          |          |        |      | II cracks |          |                | 1 | -    |      |
| Results Summary                                                                                               |          |            |               |              |           |          |          |        |      |           |          |                |   |      |      |
| Read Results                                                                                                  |          |            |               | . 1          |           |          |          |        |      | ~         | . 1      |                |   |      | 1    |
| Failure Criteria                                                                                              |          |            | C             | к            |           | Ap       | ply      |        |      | Cance     |          |                |   | Help |      |
| Plot Results                                                                                                  |          |            |               |              |           |          |          |        |      |           |          |                |   |      |      |
| Deformed Shape                                                                                                |          |            |               |              |           |          |          |        |      |           |          |                |   |      |      |
|                                                                                                    |          |            |               |              |           |          |          |        |      |           |          |                |   |      |      |
| Contour Plot                                                                                                  |          |            |               |              |           |          |          |        |      |           |          | I. Contractory |   |      |      |
| Contour Plot                                                                                                  |          |            |               |              |           |          |          |        |      |           |          |                |   |      |      |
| Contour Plot Vector Plot Plot Plot Path Item                                                                  |          |            |               |              |           |          |          |        |      |           |          |                |   |      |      |
| Contour Plot  Vector Plot  Plot Path Item Concrete Plot                                                       |          |            |               |              |           |          |          |        | 1    |           | 1        |                |   |      |      |
| Contour Plot Vector Plot Plot Path Item Concrete Plot Concrete Plot                                           |          | Y          |               |              |           |          |          | 1      |      |           | 1        |                |   |      |      |
| Contour Plot Vector Plot Plot Path Item Concrete Plot Concrete Plot Concrete Plot Concrete Plot Concrete Plot |          | T<br>Z X   |               |              |           |          |          |        | 1    |           |          |                |   |      |      |
| Contour Plot Vector Plot Plot Path Item Concrete Plot Crack/Crush ThinFilm                                    |          |            |               |              |           |          |          |        | /    |           |          |                |   |      |      |
| Contour Plot Vector Plot Output Concrete Plot Concrete Plot Concrete Plot List Results                        |          |            |               |              |           |          |          |        | 1    |           |          |                |   |      |      |
| Contour Plot Vector Plot Plot Path Item Concrete Plot ThinFilm List Results Query Results                     |          |            |               |              |           |          |          |        | /    |           |          |                |   |      |      |

Рис. 50. Результати тріщиноутворення в бетоні на початковому етапі його розтріскування (4-й підкрок (див. рис. 45)

Результати розтріскування бетону на етапі втрати несучої здатності залізобетонної балки показані на рис. 51. Очевидно, що тріщини бетону трьох типів (first – I типу, second – II типу та third– III типу) заповнили увесь переріз балки.

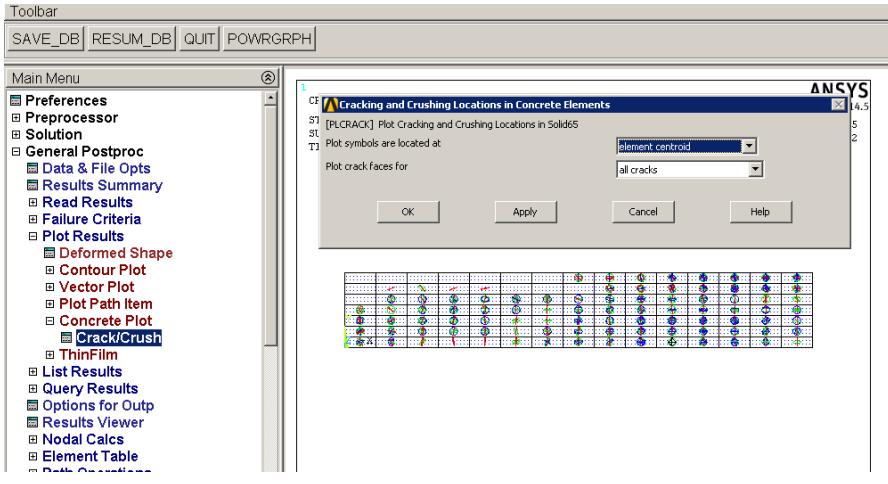

Рис. 51. Результати тріщиноутворення в бетоні при втраті несучої здатності балки (17-й підкрок (див. рис. 45)

На рис. 52. показано поля повздовжніх напружень (вздовж осі ОХ) в стержнях арматури при втраті несучої здатності балки, на 17-му підкроці навантаження. Максимальне напруження нижньої робочої арматури на цьому підкроці досягнуло значення 519,525 МПа, що перевищує межу текучості матеріалу сталі (517,2 МПа). Тобто, руйнування балки супроводжується виникненням пластичних деформацій робочої арматури.

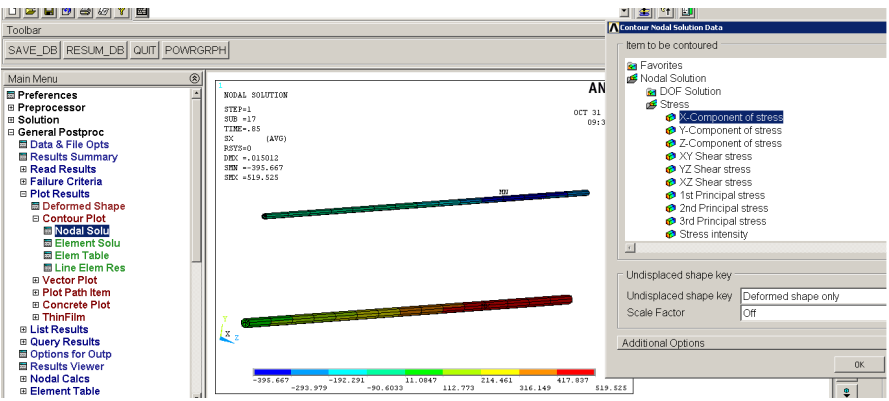

Рис. 52. Поля повздовжніх напружень (вздовж осі ОХ) в стержнях арматури при втраті несучої здатності балки (17-й підкрок навантаження)

У результаті аналізу НДС можна зробити висновок, що зусилля, при якому відбудеться втрата несучої здатності залізобетонної балки (17-й підкрок) становить 60000 Н (600 кг).

## 2.4 Зміст звіту

1. Титульна сторінка.

2. Зміст.

3. Завдання (згідно варіанту).

4. Значення нелінійних параметрів бетону при розтріскуванні, які використані при моделюванні. Розрахунок полілінійної ізотропної діаграми деформування бетону за умов стиску (згідно моделі Уільяма - Варнке) у т.ч. табличні значення.

5. Крива та опис пружно-пластичної білінійної діаграми деформування матеріалу арматури (білінійне кінематичне зміцнення).

6. Екранні копії геометричних параметрів січення змодельованої арматури (як на рис. 44).

7. Скінченноелементна модель залізобетонної балки (як на рис. 31).

8. Короткий опис навантаження вузлів та/чи поверхонь моделі у т.ч. її закріплення і умов симетрії.

9. Розрахунок НДС:

- крива залежності прогину балки від навантаження;

- крива залежності максимальних повздовжніх напружень робочої арматури у залежності від навантаження;

- висновок щодо навантажень початку розтріскування та втрати несучої здатності балки;

- екранна копія балки з тріщинами на початковому етапі розтріскування;

- екранна копія балки з тріщинами на етапі втрати несучої здатності балки.

10. Висновки.

#### Література

1. А.С. Кравчук. Лекции по ANSYS с примерами решения задач [Электронный ресурс]: курс лекций в 5 частях / Кравчук А.С., Смалюк А.Ф., Кравчук А.И. – Минск: БГУ, 2013. – 130 с.

2. D. Kachlakev. Finite Element Modelling of Reinforced Concrete Structures Strengthening with FRP Laminates / D. Kachlakev, T. Miller, S. Yim, K. Chansawat, T. Potisuk. Special Report SP316, Oregon Department Of Transportation, USA, May 2001. 113 p.

3. G. Murali. Flexural Strengthening Of Reinforced Concrete Beams Using Fibre Reinforced Polymer Laminate: A Review / Murali G., Pannirselvam N. ARPN Journal of Engineering and Applied Sciences Vol.6, No.11, November 2011, pp.41-47.

4. P. A. Ritchie, D. A. Thomas, L.W. Lu and G. M. Connelly, External Reinforcement of Concrete Beams Using Fiber Reinforced Plastics, ACI structural journal, Title no. 88-S52, July-August 1991. 88(4): pp. 490.

5. M. Arduini, A. D. Tommaso and A. Nannim, Brittle Failure in FRP Plate and Sheet Bonded Beams, ACI Structural Journal, July-August 1997. 94(4): pp. 363-370.

6. S. F. Brena, R. M. Bramblett, S. L. Wood and M.E. Kreger, Increasing Flexural Capacity of Reinforced Concrete Beams Using Carbon Fiber-Reinforced Polymer Composites, ACI Structural Journal, January-February 2003. 100(6): pp. 827-830.

7. I. Saifullah. Experimental and Analytical Investigation of Flexural Behavior of Reinforced Concrete Beam / I. Saifullah, M. Nasir-uz-Zaman, S.M.K. Uddin, M.A. Hossain, M.H. Rashid // International Journal of Engineering & Technology. - IJET-IJENS, 2011.-Vol 11.-№ 1.-p. 146-153.

8. Пиндус Ю.І. Скінченноелементне моделювання підсилення згинальних залізобетонних конструкцій вуглепластиковою стрічкою / Ю.І. Пиндус, О.П. Конончук // Ресурсоекономні матеріали, конструкції, будівлі та споруди: зб. наук. пр. – Рівне: НУВГП, 2014. – Вип. 29. – С. 621 – 629.

9. Пиндус Ю.І. Дослідження підсилених вуглецевим полотном згинальних залізобетонних конструкцій із застосуванням методу скінченних елементів / Ю.І. Пиндус, О.П. Конончук // Містобудування та територіальне планування: Наук.-техн. збірник – К., КНУБА, 2014. – Вип. 54. – С. 282 – 290.

10.ДБН В.2.6-98:2009 Конструкції будинків і споруд. Бетонні та залізобетонні конструкції. Основні положення. – Київ: Мінрегіонбуд України, 2011. – 71 с.

11.ДСТУ Б В.2.6-156:2010. Конструкції будинків і споруд. Бетонні та залізобетонні конструкції з важкого бетону. Правила проектування. – Київ: Міністерство регіонального розвитку та будівництва України, 2010.– 166 с.